## A Debugging Primer with CVE-2019– 0708

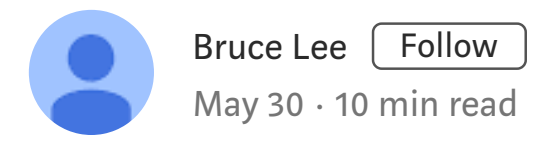

By: @straight\_blast; straightblast426@gmail.com

The purpose of this post is to share how one would use a debugger to identify the relevant code path that can trigger the crash. I hope this post will be educational to people that are excited to learning how to use debugger for vulnerability analysis.

This post will not visit details on RDP communication basics and MS\_T120. Interested readers should refer to the following blogs that sum up the need to know basis:

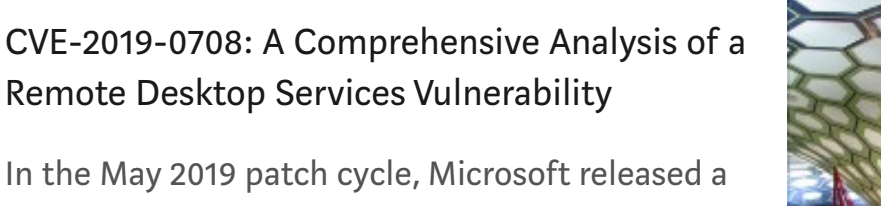

patch for a remote code execution bug in their...

www.zerodayinitiative.com

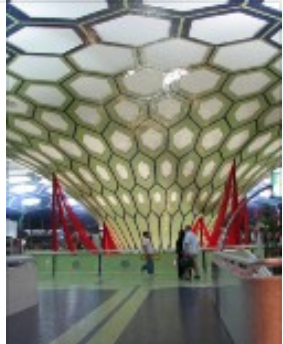

RDP Stands for "Really DO Patch!" -Understanding the Wormable RDP Vulnerabili...

During Microsoft's May Patch Tuesday cycle, a security advisory was released for a vulnerability...

securingtomorrow.mcafee.com

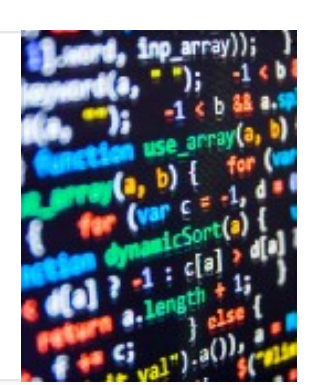

Furthermore, no PoC code will be provided in this post, as the purpose is to show vulnerability analysis with a debugger. The target machine (debuggee) will be a Windows 7 x64 and the debugger machine will be a Windows 10 x64. Both the debugger and debuggee will run within VirtualBox.

## Setting up the kernel debugging environment with VirtualBox

1. On the target machine, run cmd.exe with administrative privilege. Use the bcdedit command to enable kernel debugging.

```
bcdedit /set {current} debug yes
bcdedit /set {current} debugtype serial
bcdedit /set {current} debugport 1
bcdedit /set {current} baudrate 115200
bcdedit /set {current} description "Windows 7 with kernel
debug via COM"
```

When you type bcdedit again, something similar to the following screenshot should display:

| Administrator: C:\Window                                                                                                    | s\System32\cmd.exe                                                                                                    | - • × |
|----------------------------------------------------------------------------------------------------|----------------------------------------------------------------------------------------------------|-------|
| Windows Boot Loader                                                                                                    |                                                                                                    |       |
| identifier<br>device<br>path<br>description<br>locale<br>inherit<br>recoverysequence<br>debugtype<br>debugport<br>baudrate<br>recoveryenabled<br>osdevice<br>systemroot<br>resumeobject<br>nx<br>debug | <pre>{current} partition=C: \Windows\system32\winload.exe Windows 7 with kernel debug via COM en-US {bootloadersettings} {e12a4d90-ab0a-11e8-be8a-91239d348db2} Serial 1 115200 Yes partition=C: \Windows {e12a4d8e-ab0a-11e8-be8a-91239d348db2} OptIn Yes</pre> | E     |
| C:\Windows\system32>                                                                                                    | -                                                                                                    |       |
|                                                                                                    |                                                                                                    |       |

2. Shutdown the target machine (debuggee) and right click on the target image in the VirtualBox Manager. Select "Settings" and then "Serial Ports". Copy the settings as illustrated in the following image and click "OK":

|              | General        | Serial Ports                                        |
|--------------|----------------|-----------------------------------------------------|
|              | System         | Port 1         Port 2         Port 3         Port 4 |
|              | Display        | ✓ <u>E</u> nable Serial Port                        |
| $\bigcirc$   | Storage        | Port Number: COM1  v IRQ: 4 I/O Port: 0x3F8         |
|              | Audio          | Port Mode: Host Pipe 🔻                              |
| ₽            | Network        | ✓ <u>C</u> onnect to existing pipe/socket           |
| $\bigotimes$ | Serial Ports   | Path/Address: /tmp/win7-kernel-debug                |
| Ø            | USB            |                                                     |
|              | Shared Folders |                                                     |
| :            | User Interface |                                                     |
|              |                |                                                     |

3. Right click on the image that will host the debugger, and go to the "Serial Ports" setting and copy the settings as shown and click "OK":

|            | General        | Serial Ports                                        |
|------------|----------------|-----------------------------------------------------|
|            | System         | Port 1         Port 2         Port 3         Port 4 |
|            | Display        | ✓ <u>E</u> nable Serial Port                        |
| $\bigcirc$ | Storage        | Port Number: COM1 • IRQ: 4 I/O Port: 0x3F8          |
|            | Audio          | Port Mode: Host Pipe 🔻                              |
| ₽          | Network        | <u>Connect to existing pipe/socket</u>              |
| $\diamond$ | Serial Ports   | Path/Address: /tmp/win7-kernel-debug                |
| Ø          | USB            |                                                     |
|            | Shared Folders |                                                     |
| :          | User Interface |                                                     |

4. Keep the debuggee VM shutdown, and boot up the debugger VM. On the debugger VM, download and install WinDBG. I will be using the WinDBG Preview edition.

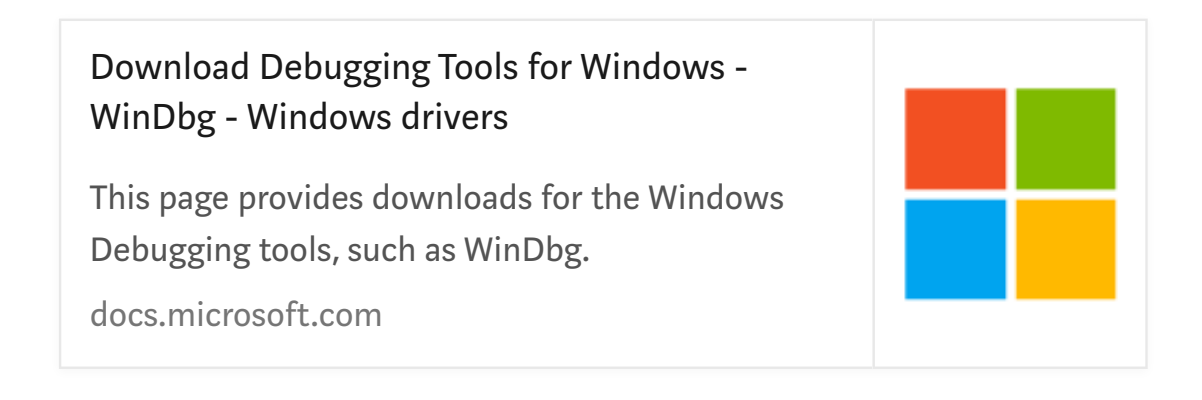

5. Once the debugger is installed, select "Attach to kernel", set the "Baud Rate" to "115200" and "Port" to "com1". Click on the "initial break" as well.

## Start debugging

| $\bigcirc$     | Recent                                                         | Net USB 1394 Local 😌 COM EXDI Paste                                                                                               |
|----------------|----------------------------------------------------------------|----------------------------------------------------------------------------------------------------|
| -              |                                                                | Pipe.                                                                                                    |
|                | Launch executable                                              | Reconnect                                                                                                    |
| 1              | Launch executable (advanced)<br>Supports Time Travel Debugging | Resets       0       Baud Rate                                                                                                    |
| 0 <sub>0</sub> | Attach to process<br>Supports Time Travel Debugging            | 115200<br>Port                                                                                                    |
|                | Open dump file                                                 | com1<br>✓ Initial break                                                                                                    |
|                | Open trace file                                                | Kernel debugging using a serial connection is not recommended. Using <u>network kernel debugging</u> is faster and more reliable. |
| *              | Connect to remote debugger                                     |                                                                                                    |
| 1              | Connect to process server                                      |                                                                                                    |
|                | Attach to kernel                                               |                                                                                                    |

Click "OK" and the debugger is now ready to attach to the debuggee.

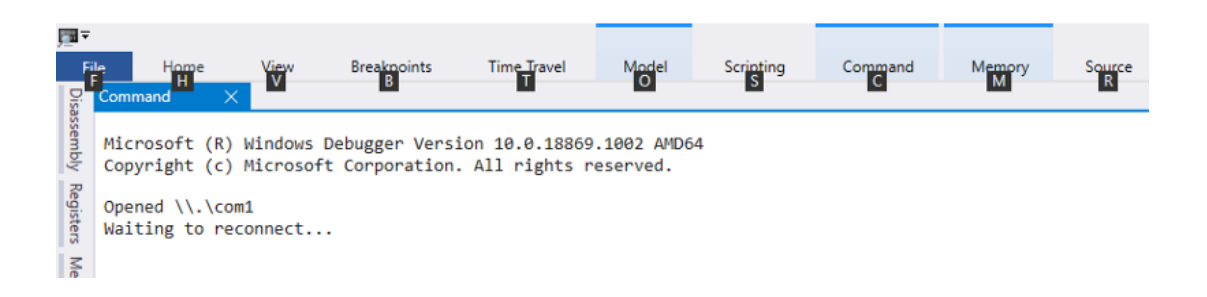

6. Fire up the target "debuggee" machine, and the following prompt will be displayed. Select the one with "debugger enabled" and proceed.

| Windows Boot Manager<br>Choose an operating system to start, or press TAB to select a tool:<br>(Use the arrow keys to highlight your choice, then press ENTER.) |
|----------------------------------------------------------------------------------------------------|
| Choose an operating system to start, or press TAB to select a tool:<br>(Use the arrow keys to highlight your choice, then press ENTER.)                         |
|                                                                                                    |
| Windows 7                                                                                                    |
| Windows 7 with kernel debug via COM [debugger enabled] >                                                                                                    |

On the debugger end, the WinDBG will have established a connection with the debuggee. It is going to require a few manual enter of "g" into the "debugger command prompt" to have the debuggee completely loaded up. Also, because the debugging action is handled through "com", the initial start up will take a bit of time.

| Command X                                                                                                    |
|----------------------------------------------------------------------------------------------------|
| Microsoft (R) Windows Debugger Version 10.0.18869.1002 AMD64<br>Copyright (c) Microsoft Corporation. All rights reserved.                                                                                                    |
| Opened \\.\com1<br>Waiting to reconnect<br>Connected to Windows 7 7601 x64 target at (Wed May 29 11:27:32.643 2019 (UTC - 7:00)), ptr64 TRUE<br>Kernel Debugger connection established. (Initial Breakpoint requested)                                                                                                    |
| <pre>******** Path validation summary ******* Response Time (ms) Location Deferred SRV*C:\Symbols*https://msdl.microsoft.com/download/symbols DBGHELP: Symbol Search Path: srv*c:\symbols*https://msdl.microsoft.com/download/symbols Executable search path is: DBGHELP: Symbol Search Path: srv*c:\symbols*https://msdl.microsoft.com/download/symbols SYMSRV: BYINDEX: 0x1 C:\symbols*https://msdl.microsoft.com/download/symbols SYMSRV: PYINDEX: 0x1 C:\symbols*https://msdl.microsoft.com/download/symbols SYMSRV: PATH: c:\symbols\ntkrnlmp.pdb\ECE191A20CFF4465AE46DF96C22638451\ntkrnlmp.pdb SYMSRV: RESULT: 0x0000000 DBGHELP: nt - public symbols c:\symbols\ntkrnlmp.pdb\ECE191A20CFF4465AE46DF96C22638451\ntkrnlmp.pdb Windows 7 Kernel Version 7601 MP (1 procs) Free x64 Built by: 7601.24384.amd64fre.win7sp1_ldr_escrow.190220-1800 Machine Name: Kernel base = 0xfffff800`0261d000 PsLoadedModuleList = 0xfffff800`02856c90 System Uptime: not available SYMSRV: BYINDEX: 0x2 c:\symbols*https://msdl.microsoft.com/download/symbols ntkrnlmp.pdb</pre> |

7. Once the debuggee is loaded, fire up "cmd.exe" and type "netstat - ano". Locate the PID that runs port 3389, as following:

| C:\Users\straightblast>netstat -ano       Active Connections       Foreign Address       State       PID         TCP       Ø.Ø.Ø.021       Ø.Ø.Ø.020       LISTENING       1548         TCP       Ø.Ø.Ø.021       Ø.Ø.Ø.020       LISTENING       748         TCP       Ø.Ø.Ø.023389       Ø.Ø.Ø.020       LISTENING       748         TCP       Ø.Ø.Ø.023389       Ø.Ø.Ø.020       LISTENING       4         TCP       Ø.Ø.Ø.023389       Ø.Ø.Ø.020       LISTENING       4         TCP       Ø.Ø.Ø.023389       Ø.Ø.Ø.020       LISTENING       4         TCP       Ø.Ø.Ø.023389       Ø.Ø.Ø.020       LISTENING       4         TCP       Ø.Ø.Ø.023389       Ø.Ø.Ø.020       LISTENING       4         TCP       Ø.Ø.Ø.023389       Ø.Ø.Ø.020       LISTENING       4         TCP       Ø.Ø.Ø.023389       Ø.Ø.Ø.020       LISTENING       4         TCP       Ø.Ø.Ø.Ø.0249152       Ø.Ø.Ø.Ø.020       LISTENING       412         TCP       Ø.Ø.Ø.Ø.0249153       Ø.Ø.Ø.Ø.020       LISTENING       520         TCP       Ø.Ø.Ø.Ø.0249155       Ø.Ø.Ø.Ø.020       LISTENING       528         TCP       Ø.Ø.Ø.Ø.0249158       Ø.Ø.Ø.Ø.020       LISTENING <th colspan="9">C:\Windows\system32\cmd.exe</th>           | C:\Windows\system32\cmd.exe                                                 |                                                                                                    |                                                                                                    |                                                                                                    |                                                                                                    |   |  |  |  |
|----------------------------------------------------------------------------------------------------|-----------------------------------------------------------------------------|----------------------------------------------------------------------------------------------------|----------------------------------------------------------------------------------------------------|----------------------------------------------------------------------------------------------------|----------------------------------------------------------------------------------------------------|---|--|--|--|
| Active Connections       Foreign Address       State       PID         TCP       0.0.0.0:21       0.0.0.0:0       LISTENING       1548         TCP       0.0.0.0:135       0.0.0:0       LISTENING       748         TCP       0.0.0.0:3389       0.0.0:0       LISTENING       4         TCP       0.0.0.0:49152       0.0.0:0       LISTENING       4         TCP       0.0.0.0:49152       0.0.0:0       LISTENING       4         TCP       0.0.0.0:49152       0.0.0:0       LISTENING       4         TCP       0.0.0.0:49153       0.0.0.0:0       LISTENING       4         TCP       0.0.0.0:49153       0.0.0.0:0       LISTENING       520         TCP       0.0.0.0:49155       0.0.0.0:0       LISTENING       520         TCP       0.0.0.0:49158       0.0.0:0       LISTENING       528         TCP       0.0.0.0:49158       0.0.0:0       LISTENING       528         TCP       169.254.241.18:139       0.0.0:0       LISTENING       4         TCP       192.168.0.126:139       0.0.0:0       LISTENING       4         TCP       192.168.0.126:49168       192.168.0.143:139       TIME_WAIT       0         TCP                                                                                   | C:\Users\straightblast>netstat -ano                                         |                                                                                                    |                                                                                                    |                                                                                                    |                                                                                                    |   |  |  |  |
| Proto         Local Address         Foreign Address         State         PID           TCP         0.0.0.0:21         0.0.0.0:0         LISTENING         1548           TCP         0.0.0.0:135         0.0.0.0:0         LISTENING         748           TCP         0.0.0.0:3389         0.0.0.0:0         LISTENING         748           TCP         0.0.0.0:3389         0.0.0.0:0         LISTENING         4           TCP         0.0.0.0:5357         0.0.0.0:0         LISTENING         412           TCP         0.0.0.0:49152         0.0.0.0:0         LISTENING         412           TCP         0.0.0.0:49152         0.0.0.0:0         LISTENING         412           TCP         0.0.0.0:49153         0.0.0.0:0         LISTENING         520           TCP         0.0.0.0:49154         0.0.0.0:0         LISTENING         520           TCP         0.0.0.0:49155         0.0.0.0:0         LISTENING         528           TCP         0.0.0.0:49158         0.0.0.0:0         LISTENING         4           TCP         122:4241.18:139         0.0.0.0:0         LISTENING         4           TCP         122:168.0.126:49171         192.168.0.143:139         TIME_WAIT         0     < | Active C                                                                    | onnections                                                                                                    |                                                                                                    |                                                                                                    |                                                                                                    | = |  |  |  |
|                                                                                                    | Proto<br>ICP<br>ICP<br>ICP<br>ICP<br>ICP<br>ICP<br>ICP<br>ICP<br>ICP<br>ICP | Local Address<br>0.0.0.0:21<br>0.0.0.0:135<br>0.0.0.0:3389<br>0.0.0.0:3389<br>0.0.0.0:49152<br>0.0.0.0:49153<br>0.0.0.0:49154<br>0.0.0.0:49154<br>0.0.0.0:49158<br>169.254.241.18:139<br>192.168.0.126:139<br>192.168.0.126:49168<br>192.168.0.126:49171<br>[::]:135<br>[::]:445<br>[::]:389<br>[::]:389 | Foreign Address<br>0.0.0.0:0<br>0.0.0.0:0<br>0.0.0.0:0<br>0.0.0.0:0<br>0.0.0.0:0<br>0.0.0.0:0<br>0.0.0.0:0<br>0.0.0.0:0<br>0.0.0.0:0<br>0.0.0.0:0<br>0.0.0.0:0<br>0.0.0.0:0<br>0.0.0.0:0<br>192.168.0.143:139<br>192.168.0.143:139<br>[::]:0<br>[::]:0<br>[::]:0 | State<br>LISTENING<br>LISTENING<br>LISTENING<br>LISTENING<br>LISTENING<br>LISTENING<br>LISTENING<br>LISTENING<br>LISTENING<br>LISTENING<br>LISTENING<br>LISTENING<br>LISTENING<br>LISTENING<br>LISTENING<br>LISTENING<br>LISTENING<br>LISTENING<br>LISTENING<br>LISTENING<br>LISTENING | PID<br>1548<br>748<br>4<br>1216<br>4<br>412<br>872<br>220<br>520<br>1996<br>528<br>4<br>4<br>4<br>0<br>1548<br>748<br>4<br>1216 |   |  |  |  |

8. Go back to the debugger and click on "Home" -> "Break" to enable the debugger command prompt and type:

This will list a bunch of process that is associated with svchost.exe. We're interested in the process that has PID 1216 (0x4C0).

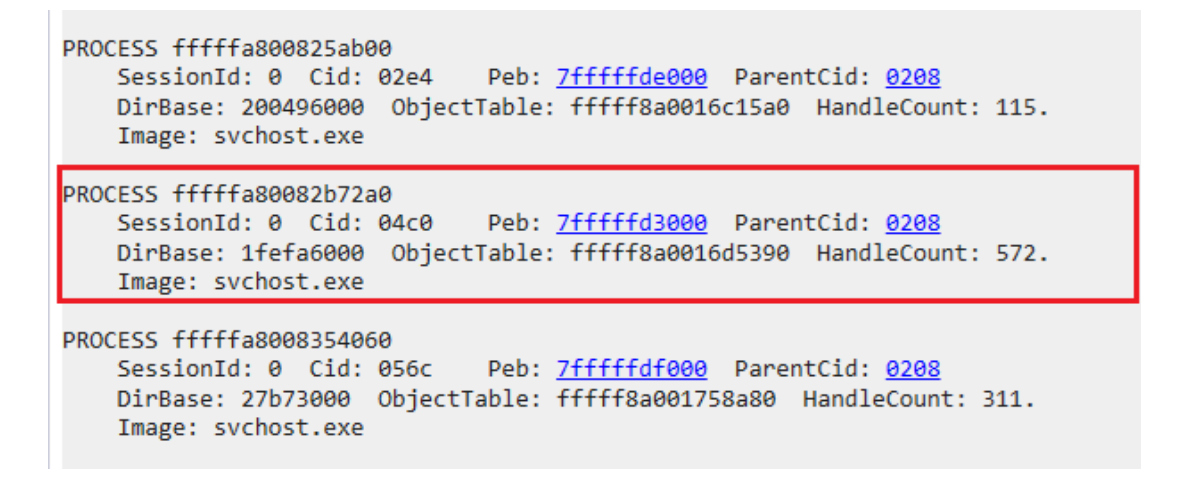

9. We will now switch into the context of svchost.exe that runs RDP. In the debugger command prompt, type:

.process /i /p fffffa80082b72a0

```
kd> .process /i /p fffffa80082b72a0
You need to continue execution (press 'g' <enter>) for the context
to be switched. When the debugger breaks in again, you will be in
the new process context.
kd> g
Break instruction exception - code 80000003 (first chance)
nt!RtlpBreakWithStatusInstruction:
fffff800`026b7400 cc int 3
kd> g
```

After the context switched, pause the debugger and run the command ".reload" to reload all the symbols that the process will use.

## Identifying the relevant code path

Without repeating too much of the public information, the patched vulnerability have code changed in the IcaBindVirtualChannels. We know that if IcaFindChannelByName finds the string "MS\_T120", it calls IcaBindchannel such as:

The following screenshots depicts the relevant unpatched code in IcaBindVirtualChannels:

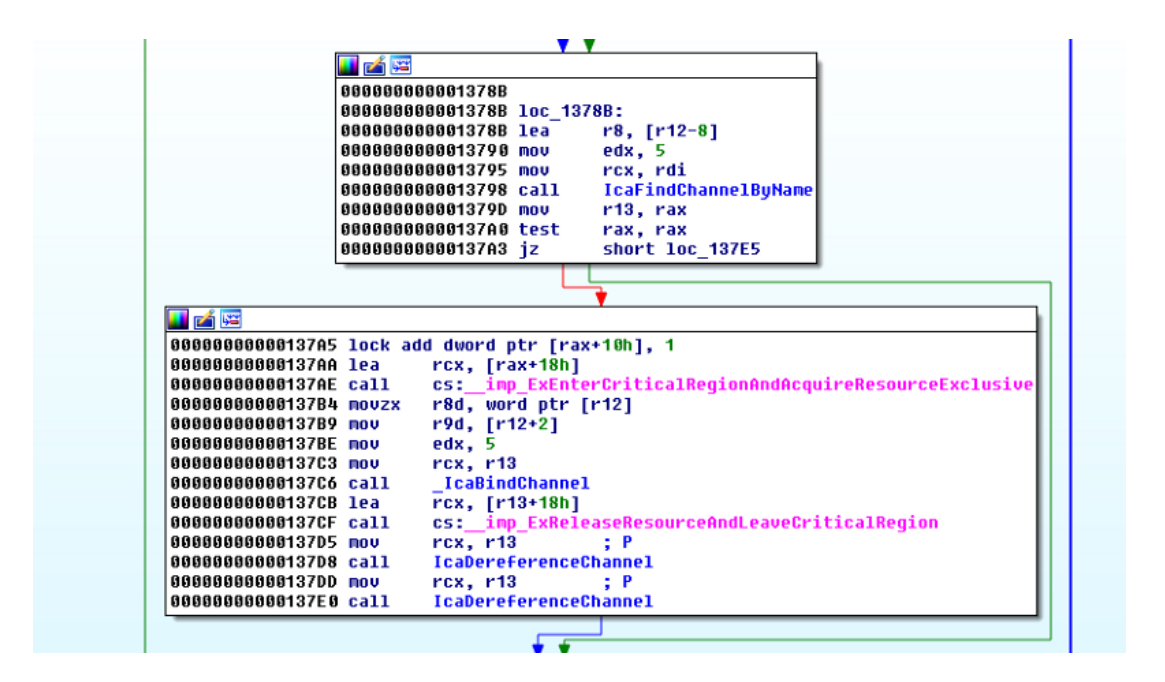

We're going to set two breakpoints.

One will be on \_IcaBindChannel where the channel control structure is stored into the channel pointer table. The index of where the channel control structure is stored is based on the index of where the Virtual Channel name is declared within the clientNetworkData of the MCS Initial Connect and GCC Create packet.

| 🗾 🚄 🖼                |                       |
|----------------------|-----------------------|
| 0000000000013F12 mov | rax, [rdi+0F8h]       |
| 0000000000013F19 lea | rcx, [rsi+rbp]        |
| 0000000000013F1D mov | [rax+rcx*8+0E0h], rd: |

and the other one on the "call \_IcaBindChannel" within the IcaBindVirtualChannels.

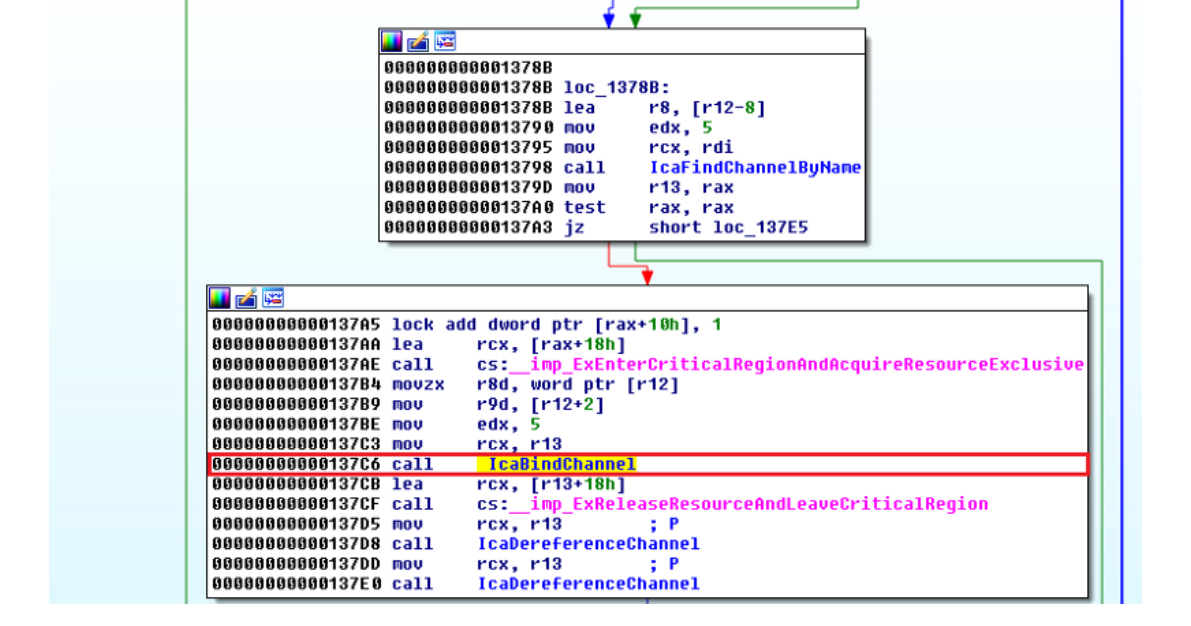

The purpose of these breakpoints areto observe the creation of virtual channels and the orders these channels are created.

```
bp termdd!IcaBindChannel+0x55 ".printf \"rsi=%d and
rbp=%d\\n\", rsi, rbp;dd rdi;.echo"
bp termdd!IcaBindVirtualChannels+0x19e ".printf \"We got a
MS_T120, r8=%d\\n\",r8;dd rcx;r $t0=rcx;.echo"
```

The breakpoint first hits the following, with an index value of "31":

```
kd> g
rsi=31 and rbp=5
fffffa80`085a2550 00000002 0000000 03e99320 fffff880
fffffa80`085a2550 00000002 0000000 085a25d0 fffffa80
fffffa80`085a2570 07829468 fffffa80 00000000 00000000
fffffa80`085a2580 0080001 00000000 00000000 00000000
fffffa80`085a2590 00000000 00000000 071bc6e0 fffffa80
fffffa80`085a25a0 00000000 0000000 00000000
fffffa80`085a25b0 00000000 0000000 00000000
fffffa80`085a25c0 00000000 0000000 00000000
fffffa80`085a25c0 00000000 0000000 00000000
fffffa80`085a25c0 00000000 0000000 00000000
fffffa80`085a25c0 00000000 0000000 00000000
fffffa80`085a25c0 00000000 0000000 00000000
fffffa80`085a25c0 00000000 0000000 00000000
fffffa80`085a25c0 00000000 00000000 00000000
fffffa80`085a25c0 00000000 00000000 00000000
fffffa80`085a25c0 00000000 00000000 00000000
fffffa80`085a25c0 00000000 00000000 00000000
fffffa80`085a25c0 00000000 00000000 00000000
fffffa80`085a25c0 00000000 00000000 00000000
fffffa80`085a25c0 00000000 00000000 00000000
fffffa80`085a25c0 00000000 00000000 00000000
fffffa80`085a25c0 00000000 00000000 00000000
fffffa80`085a25c0 00000000 00000000 00000000 00000000
fffffa80`085a25c0 00000000 00000000 00000000 00000000
fffffa80`085a25c0 00000000 00000000 00000000 00000000
fffffa80`085a25c0 00000000 00000000 00000000
fffffa80`085a25c0 00000000 00000000 00000000
fffffa80`085a25c0 00000000 00000000 00000000
fffffa80`085a25c0 00000000 00000000 00000000
fffffa80`085a25c0 00000000 0000000 00000000
fffffa80`085a25c0 0000000 mov  gword ptr [rax+rcx*8+0E0h],rdi
```

Listing the call stack with "kb" shows the following:

| kd>       | • kb      |          |   |           |           |           |                       |           | -                     |           |            |                                                             |
|-----------|-----------|----------|---|-----------|-----------|-----------|-----------------------|-----------|-----------------------|-----------|------------|-------------------------------------------------------------|
| #         | RetAddr   |          | : | Args to ( | Child     |           |                       |           |                       |           | :          | Call Site                                                   |
| <u>00</u> | fffff880` | 03e91d8f | 1 | fffffa80  | 085a2550  | fffffa80` | 079fd010              | fffffa80  | 085a04db              | 000000000 | 0000005 :  | termdd!IcaBindChannel+0x55                                  |
| <u>01</u> | fffff880` | 03e8fe62 | : | 00000000  | 00000005  | fffffa80` | 08749d90              | 00000000  | 00000000              | fffffa80` | f8800699 : | termdd!IcaAllocateChannel+0x147                             |
| <u>02</u> | ffff880`  | 03e9b154 | : | 00000000  | ,00000000 | ffff880`  | 06991580              | fffffa80  | 085a04cb              | 000000000 | 00000000 : | termdd!IcaCreateChannel+0x7e                                |
| 03        | ffff880`  | 03e92748 | : | 00000000  | 00000001  | fffffa80` | 07836070              | 00000000  | 00000000              | 00000000  | 00000040 : | termdd!IcaCreate+0x14c                                      |
| <u>04</u> | fffff800` | 02b053e2 | : | 00000000  | 00000025  | 000000000 | 00000025              | 00000000  | 00000040              | fffffa80` | 07835070 : | termdd!IcaDispatch+0x2d4                                    |
| <u>05</u> | fffff800` | 02a2bed4 | : | fffffa80  | 07744db0  | 000000000 | 00000000              | fffffa80  | 074a9b10              | fffffa80` | 08593401 : | nt!IopParseDevice+0x14e2                                    |
| <u>06</u> | fffff800` | 02912d76 | : | 00000000  | ,00000000 | ffff880`  | 069918e0              | 00000000  | 00000040              | fffffa80` | 06fb34b0 : | nt!ObpLookupObjectName+0x784                                |
| <u>07</u> | fffff800` | 02ad32b8 | : | 00000000  | ,00000000 | 000000000 | 00000000              | 000000000 | 00000001              | 000000000 | 00000108 : | nt!ObOpenObjectByName+0x306                                 |
| <u>08</u> | fffff800` | 029670f4 | : | fffffa80  | 071bc6e0  | 000000000 | c0100000              | 00000000  | 0314e570              | 000000000 | 0314e508 : | nt!IopCreateFile+0xa08                                      |
| <u>09</u> | fffff800` | 026bebd3 | : | fffffa80  | 071bc6e0  | 000000000 | 0314e5e8              | ffff880   | 06991a88              | 000000000 | 00000108 : | nt!NtCreateFile+0x78                                        |
| <u>0a</u> | 00000000  | 77bc9dda | : | 000007fe  | f8ae14b2  | 000000000 | c0000017              | 00000000  | 000010 <del>f</del> 0 | 000000000 | 0000008 :  | nt!KiSystemServiceCopyEnd+0x13                              |
| <u>0b</u> | 000007fe` | f8ae14b2 | : | 00000000  | c0000017  | 000000000 | 000010 <del>f</del> 0 | 00000000  | 00000008              | 000000000 | 00000108 : | ntdll!ZwCreateFile+0xa                                      |
| <u>0c</u> | 000007fe` | f8ae18c9 | : | 00000000  | 0314e600  | 000000000 | 00000001              | 00000000  | 00000001              | 000007fe  | fd9b2d30 : | ICAAPI!IcaOpen+0xa6                                         |
| <u>0d</u> | 000007fe` | f8ae3688 | : | 00000000  | 00000000  | 000000000 | 027a1cd0              | 00000000  | 00000000              | 000000000 | 027a1d98 : | ICAAPI!IcaStackOpen+0xa4                                    |
| <u>0e</u> | 000007fe` | f836aa1f | : | 00000000  | 027a1d90  | 000000000 | 027a1cd0              | 00000000  | 027a1d90              | 000000000 | 027a1cf8 : | ICAAPI!IcaChannelOpen+0x6c                                  |
| <u>0f</u> | 000007fe` | f8366dee | 1 | 00000000  | 027a1cd0  | 00000000  | 01f44bc0              | 00000000  | 00000000              | 00000000  | c0000017 : | rdpwsx!MCSCreateDomain+0xb7                                 |
| <u>10</u> | 000007fe` | f836908b | : | 00000000  | ,00000000 | 000000000 | c0000001              | 00000000  | 00000000              | 000000000 | 00000000 : | rdpwsx!TSrvAllocInfo+0x7e                                   |
| <u>11</u> | 000007fe` | f8392cc2 | : | 00000000  | ,00000000 | 00000000  | 0038004b              | 00000000  | 0038004b              | 00000000  | 00000000 : | rdpwsx!WsxIcaStackIoControl+0x217                           |
| <u>12</u> | 000007fe` | f838be93 | : | 00000000  | ,00000000 | 002d0050` | 00440052              | 00000070  | 00630054              | 000000000 | 00000000 : | rdpcorekmts!CWsx::StackIoControl+0x56                       |
| <u>13</u> | 000007fe` | f8ae1a29 | : | 00000000  | 01f44bc0  | 000000000 | 00380003              | 000000000 | 0314f4f0              | 000000000 | 0000028c : | rdpcorekmts!CStack::staticExtensionIoControl+0x6b           |
| <u>14</u> | 000007fe` | f8ae27bc | : | 00000000  | ,00000000 | 000000000 | 002e329c              | 00000000  | 00000000              | 000007fe  | ffd6ba11 : | ICAAPI!IcaStackIoControl+0x65                               |
| <u>15</u> | 000007fe` | f838c80a | : | 00000000  | ,00000000 | 000000000 | 00000030              | 00000000  | 00000000              | 000000000 | 77b75d27 : | ICAAPI!IcaStackConnectionAccept+0x1fc                       |
| <u>16</u> | 000007fe` | f83911bf | : | 00000000  | ,00000000 | 000007fe  | f8384028              | 000000000 | 0314f748              | 000000000 | 00000000 : | rdpcorekmts!CStack::Accept+0x7e                             |
| <u>17</u> | 000007fe` | f90238d0 | : | 00000000  | ,00000000 | 000000000 | 002d93f0              | 00000000  | 00000000              | 000000000 | 00000948 : | rdpcorekmts!CKMRDPConnection::AcceptConnection+0xd7         |
| <u>18</u> | 000007fe` | f9028019 | : | 00000000  | ,00000000 | 000000000 | 002c5ca0              | 00000000  | 00000000              | 000007fe  | f9027fe8 : | termsrv!CConnectionEx::Accept+0x284                         |
| <u>19</u> | 00000000, | 7795570d | : | 00000000  | 00000000  | 00000000  | 00000000              | 00000000  | 00000000              | 00000000  | 00000000 : | <pre>termsrv!CListenerEx::staticTransferWorkItem+0x31</pre> |
| <u>1a</u> | 00000000, | 77bb385d | : | 00000000  | 00000000  | 00000000  | 00000000              | 00000000  | 00000000              | 00000000  | 00000000 : | kernel32!BaseThreadInitThunk+0xd                            |
| <u>1b</u> | 00000000, | 00000000 | : | 00000000  | .00000000 | 000000000 | 00000000              | 00000000  | 00000000              | 000000000 | 00000000 : | ntdll!RtlUserThreadStart+0x1d                               |

We can see the IcaBindChannel is called from a IcaCreateChannel, which can be traced all the way to the rdpwsx!MSCreateDomain. If we take a look at that function under a disassembler, we noticed it is creating the MS\_T120 channel:

|                  | <b>F</b>                                            |
|------------------|-----------------------------------------------------|
| 🛄 🚄 🖼            | · · · · · · · · · · · · · · · · · · ·               |
| 000007FF7094A9D1 | mov rcx, rdi                                        |
| 000007FF7094A9D4 | call qword ptr cs:imp_DeviceIoControl.IoControlCode |
| 000007FF7094A9DA | and dword ptr [rbx+54h], 0                          |
| 000007FF7094A9DE | and qword ptr [rbx+90h], 0                          |
| 000007FF7094A9E6 | and dword ptr [rbx+8Ch], 0                          |
| 000007FF7094A9ED | and dword ptr [rbx+88h], 0                          |
| 000007FF7094A9F4 | and dword ptr [rbx], 0                              |
| 000007FF7094A9F7 | xor esi, esi                                        |
| 000007FF7094A9F9 | mov [rbx+30h], r14                                  |
| 000007FF7094A9FD | mov [rbx+38h], r13                                  |
| 000007FF7094AA01 | mov [rbx+48h], rbp                                  |
| 000007FF7094AA05 | lock add dword ptr [rbx], 1                         |
| 000007FF7094AA09 | lea r9, [rbx+40h]                                   |
| 000007FF7094AA0D | <pre>lea r8, aMs_t120 ; "MS_T120"</pre>             |
| 000007FF7094AA14 | lea edx, [rsi+5]                                    |
| 000007FF7094AA17 | mov rcx, r14                                        |
| 000007FF7094AA1A | call IcaChannelOpen                                 |
| 000007FF7094AA1F | test eax, eax                                       |
| 000007FF7094AA21 | js loc_7FF7094AAAE                                  |

Also, but looking at the patched termdd.sys, we know that the patched code enforces the index for MS\_T120 virtual channel to be 31, this first breakpoint indicates the first channel that gets created is the MS\_T120 channel.

The next breakpoint hit is the 2nd breakpoint (within the IcaBindVirtualChannel), followed by the 1st breakpoint (within IcaBindChannel) again:

```
kd≻ g
We got a MS_T120, r8=1
fffffa80`085a2550 00000002 00000000 03e99320 fffff880
fffffa80`085a2560 0000003 0000000 085a25d0 fffffa80
fffffa80`085a2570 07829468 fffffa80 00000000 00000000
fffffa80`085a2580 00800001 00000000 00000000 00000000
fffffa80`085a2590 071c8a10 fffffa80 071bc6e0 fffffa80
fffffa80`085a25a0 0000004 0000000 0000001 0000001
fffffa80`085a25b0 00000000 0000000 00000000 00000000
fffffa80`085a25c0 00000000 0000000 00000000 00000000
termdd!IcaBindVirtualChannels+0x19e:
fffff880`03e917c6 e8fd060000 call termdd!IcaBindChannel (fffff880`03e91ec8)
kd> g
rsi=1 and rbp=5
fffffa80`085a2550 00000002 00000000 03e99320 fffff880
fffffa80`085a2560 0000003 00000000 085a25d0 fffffa80
fffffa80`085a2570 07829468 fffffa80 00000000 00000000
fffffa80`085a2580 00800001 00000000 0000000 00000000
fffffa80`085a2590 071c8a10 fffffa80 071bc6e0 fffffa80
fffffa80`085a25a0 00000004 00000000 00000001 00000001
fffffa80`085a25b0 00000000 0000000 00000000 00000000
fffffa80`085a25c0 00000000 0000000 00000000 00000000
termdd!IcaBindChannel+0x55:
fffff880`03e91f1d 4889bcc8e0000000 mov gword ptr [rax+rcx*8+0E0h],rdi
```

This gets hit as it observed the MS\_T120 value from the clientNetworkData. If we compared the address and content displayed in above image with the one way, way above, we can see they're identical. This means both are referring to the same channel control structure. However, the reference to this structure is being stored at two different locations:

rsi = 31, rbp = 5; [rax + (31 + 5) \* 8 + 0xe0] = MST\_120\_structure

rsi = 1, rbp = 5; [rax + (1 + 5) \* 8 + 0xe0] = MS\_T120\_structure

In another words, there are two entries in the channel pointer table that have references to the MS\_T120 structure.

Afterwards, a few more channels are created which we don't care about:

kd≻ g rsi=7 and rbp=5 fffffa80`07818b10 00000002 00000000 03e99320 fffff880 fffffa80`07818b20 00000002 00000000 07818b90 fffffa80 fffffa80`07818b30 085a25d0 fffffa80 0000000 0000000 fffffa80`07818b40 00800001 00000000 00000000 00000000 fffffa80`07818b50 00000000 0000000 071bc6e0 fffffa80 fffffa80`07818b60 0000004 0000000 0000001 0000000 fffffa80`07818b70 0000000 0000000 00000000 0000000 fffffa80`07818b80 0000000 0000000 00000000 0000000 termdd!IcaBindChannel+0x55: fffff880`03e91f1d 4889bcc8e0000000 mov gword ptr [rax+rcx\*8+0E0h],rdi index 7 with offset 5 kd> g rsi=0 and rbp=0 fffffa80`07578b50 00000002 00000000 03e99320 fffff880 fffffa80`07578b60 00000002 00000000 07578bd0 fffffa80 fffffa80`07578b70 073d09d0 fffffa80 0000000 0000000 fffffa80`07578b80 00800001 00000000 0000000 0000000 fffffa80`07578b90 00000000 00000000 07a51060 fffffa80 fffffa80`07578ba0 0000004 0000000 0000001 0000000 fffffa80`07578bb0 0000000 0000000 0000000 0000000 fffffa80`07578bc0 00000000 00000000 00000000 00000000 termdd!IcaBindChannel+0x55: fffff880`03e91f1d 4889bcc8e0000000 mov qword ptr [rax+rcx\*8+0E0h],rdi kd≻ g rsi=0 and rbp=1 fffffa80`0874e010 0000002 00000000 03e99320 fffff880 fffffa80`0874e020 00000002 00000000 0874e090 fffffa80 fffffa80`0874e030 07578bd0 fffffa80 00000000 00000000 fffffa80`0874e040 00800001 00000000 00000000 0000000 fffffa80`0874e050 00000000 00000000 07a51060 fffffa80 fffffa80`0874e060 0000004 00000000 00000001 0000000 fffffa80`0874e070 00000000 0000000 00000000 00000000 fffffa80`0874e080 00000000 0000000 00000000 00000000 termdd!IcaBindChannel+0x55: fffff880`03e91f1d 4889bcc8e0000000 mov qword ptr [rax+rcx\*8+0E0h],rdi

index 0 with offset 0 and 1

```
kd≻ g
rsi=0 and rbp=3
fffffa80`0756c010 00000002 00000000 03e99320 fffff880
fffffa80`0756c020 0000002 00000000 0756c090 fffffa80
fffffa80`0756c030 0874e090 fffffa80 00000000 00000000
fffffa80`0756c040 00800001 00000000 00000000 00000000
fffffa80`0756c050 0000000 0000000 07a51060 fffffa80
fffffa80`0756c060 0000004 00000000 0000001 0000000
fffffa80`0756c070 0000000 0000000 00000000 00000000
fffffa80`0756c080 0000000 0000000 00000000 00000000
termdd!IcaBindChannel+0x55:
fffff880`03e91f1d 4889bcc8e0000000 mov
                                       gword ptr [rax+rcx*8+0E0h],rdi
kd≻ g
rsi=0 and rbp=4
fffffa80`073700e0 0000002 00000000 03e99320 fffff880
fffffa80`073700f0 0000002 00000000 07370160 fffffa80
fffffa80`07370100 0756c090 fffffa80 0000000 00000000
fffffa80`07370120 0000000 00000000 07a51060 fffffa80
fffffa80`07370130 0000004 00000000 00000001 0000000
fffffa80`07370140 0000000 0000000 0000000 0000000
fffffa80`07370150 0000000 0000000 00000000 00000000
termdd!IcaBindChannel+0x55:
fffff880`03e91f1d 4889bcc8e0000000 mov
                                       gword ptr [rax+rcx*8+0E0h],rdi
```

index 0 with offset 3 and 4

The next step into finding other relevant code to look at will be to set a break read/write on the MS\_T120 structure. It is with certain the MS\_T120 structure will be 'touch' in the future.

I set the break read/write breakpoint on the data within the red box, as shown in the following:

```
rsi=31 and rbp=5
fffffa80`085a2550 00000002 00000000 03e99320 fffff880
fffffa80`085a2560 00000002 00000000 085a25d0 fffffa80
fffffa80`085a2570 08599028 fffffa80 0000000 00000000
fffffa80`085a2580 00800001 00000000 00000000 00000000
fffffa80`085a2590 00000000 0000000 0875f340 fffffa80
fffffa80`085a25a0 0000004 0000000 0000001 0000000
fffffa80`085a25b0 00000000 00000000 00000000 00000000
fffffa80`085a25c0 00000000 00000000 00000000 00000000
termdd!IcaBindChannel+0x55:
fffff880`03e91f1d 4889bcc8e000000 mov qword ptr [rax+rcx*8+0E0h],rdi
kd≻ g
We got a MS_T120, r8=1
fffffa80`085a2550 00000002 00000000 03e99320 ++++880
fffffa80`085a2560 00000003 00000000 085a25d0 fffffa80
fffffa80`085a2570 08599028 fffffa80 0000000 00000000
fffffa80`085a2580 00800001 00000000 00000000 00000000
fffffa80`085a2590 080b7c00 fffffa80 0875f340 fffffa80
fffffa80`085a25a0 0000004 0000000 0000001 0000001
fffffa80`085a25b0 0000000 0000000 00000000 0000000
fffffa80`085a25c0 00000000 00000000 00000000 00000000
termdd!IcaBindVirtualChannels+0x19e:
fffff880`03e917c6 e8fd060000 call termdd!IcaBindChannel (fffff880`03e91ec8)
kd> ba r8 fffffa80`085a2550
kd> ba r8 fffffa80`085a2558
kd> ba r8 fffffa80`085a2560
kd> ba r8 fffffa80`085a2568
```

As we proceed with the execution, we get calls to IcaDereferenceChannel, which we're not interested in. Then, we hit termdd!IcaFindChannel, with some more information to look into from the call stack:

| kd> g                                             |                 |                       |                                         |                                      |                                 |
|---------------------------------------------------|-----------------|-----------------------|-----------------------------------------|--------------------------------------|---------------------------------|
| Breakpoint 5 hit                                  |                 |                       |                                         |                                      |                                 |
| termdd!IcaDereferenceChannel+0x                   | 45:             |                       |                                         |                                      |                                 |
| fffff880`03e91565 7560                            | jne term        | dd!IcaDereferenceChan | nel+0xa7 (fffff880`                     | 03e915c7)                            |                                 |
| kd> g                                             |                 |                       |                                         |                                      |                                 |
| Breakpoint 5 hit                                  |                 |                       |                                         |                                      |                                 |
| termdd!IcaDereferenceChannel+0x                   | 45:             |                       |                                         |                                      |                                 |
| fffff880`03e91565 7560                            | jne term        | dd!IcaDereferenceChan | nel+0xa7 (fffff880`                     | 03e915c7)                            |                                 |
| kd≻ g                                             |                 |                       |                                         |                                      |                                 |
| Breakpoint 5 hit                                  |                 |                       |                                         |                                      |                                 |
| termdd!IcaFindChannel+0x42:                       |                 |                       |                                         |                                      |                                 |
| fffff880`03e9143e 488bd8                          | mov rbx,        | rax                   |                                         |                                      |                                 |
| kd> kb                                            |                 |                       |                                         |                                      |                                 |
| # RetAddr : Args to                               | Child           |                       |                                         | : Call Site                          |                                 |
| 00 +++++880 03e90+2d : +++++a80                   | 08565310 00000  | 000 00000001 00000000 | 0000000 ++++0000                        | 07be4001 : termdd!IcaFi              | ndChanne1+0x42                  |
| 01 +++++880 03e90e01 : +++++a80                   | 07335+50 00000  | 000`00000010 +++++a80 | 07a58296 +++++a80                       | 07a5828e : termdd!IcaCh              | annelInputInternal+0x119        |
| <u>02</u> +++++880 04647+36 : +++++8a0            | 0332e000 00000  | 000 00000005 ttttta80 | 07414700 00000000                       | 00004000 : termdd!IcaCh              | annelInput+0xdd                 |
| <u>03</u> +++++880 0464+6a2 : 0000000             | 0000000 +++++   | 880 03e9418+ 00000000 | 00000002 00000000                       | 00000028 : RDPWD!WDW_Or              | DataReceived+0x32e              |
| <u>04</u> +++++880 04667a98 : +++++8a0            | 01c20680 00000  | 000 00000028 00000000 | 00000019 00000000                       | 00000001 : RDPWD!SM_MCS              | SendDataCallback+0x1ba          |
| <u>05</u> +++++880°046663d4 : +++++880            | 06adtc30 ttttt  | 8a0 0++643a8 0000000  | 0000000 00000000                        | 00000000 : RDPWD!Handle              | AllSendDataPDUs+0x188           |
| 06 fffff880`04665fe4 : 00000000                   | `00000036 fffff | a80`07a58295 00000006 | `0000001a fffff880`(                    | 0268215d : RDPWD!Recogr              | izeMCSFrame+0x28                |
| 07 fffff880 03e941f8 : fffff8a0                   | 0332e000 fffff  | a80`07335†50 fffffa80 | 0873b6c0 fffff880 0                     | 02680 <del>1</del> 00 : RDPWD!MCSIca | RawInputWorker+0x3d4            |
| <u>08</u> fffff880`02680900 : 00000000            | 0000000 fffff   | 880`06adfdb0 fffff880 | 06adfda8 00000000                       | 00000000 : termdd!IcaRa              | wInput+0x50                     |
| <u>09</u> fffff880`0267fd85 : fffff800            | `02801180 fffff | a80`07414700 00000000 | 00000001 000000000                      | 00000000 : tssecsrv!CRa              | wInputDM::PassDataToServer+0x2c |
| <pre>0a fffff880`0267f7c2 : fffffa80</pre>        | `082a8e68 fffff | a80`0000000 0000000   | `00000036 fffff800`(                    | 00000000 : tssecsrv!CFi              | lter::FilterIncomingData+0xc9   |
| <u>Ob</u> fffff880`03e941f8 : fffff800            | 02801180 00000  | 000,0000000 00000000  | 00000000 000000000000000000000000000000 | 00000000 : tssecsrv!Scr              | RawInput+0x82                   |
| <pre><u>0c</u> fffff880`032994bd : fffffa80</pre> | 082a8e50 fffff  | a80`07a58048 0000000  | `00000000 fffffa80`(                    | 082a8e50 : termdd!IcaRa              | wInput+0x50                     |
| <pre>0d fffff880`03e94f3e : fffffa80</pre>        | `07a58010 fffff | a80`085a16b0 fffffa80 | `07829450 fffffa80`(                    | 081e5170 : tdtcp!TdInpu              | tThread+0x465                   |
| <pre>0e fffff880`03e93ae3 : fffffa80</pre>        | `076dce90 fffff | a80`081e5170 fffffa80 | `07744f00 fffffa80`(                    | 07829450 : termdd!IcaDr              | iverThread+0x5a                 |
| <pre>0f fffff880`03e929e9 : fffffa80</pre>        | `084dcee0 fffff | 880`06ae0818 fffff880 | `06ae0820 0000000`(                     | 00000000 : termdd!IcaDe              | viceControlStack+0x827          |
|                                                   |                 | •                     |                                         |                                      |                                 |

The termdd!IcaChannelInput and termdd!IcaChannelInputInternal sounds like something that might process data sent to the virtual channel.

A pro tip is to set breakpoint before a function call, to see if the registers or stacks (depending how data are passed to a function) could contain recognizable or readable data.

I will set a breakpoint on the call to IcaChannelInputInternal, within the IcaChannelInput function:

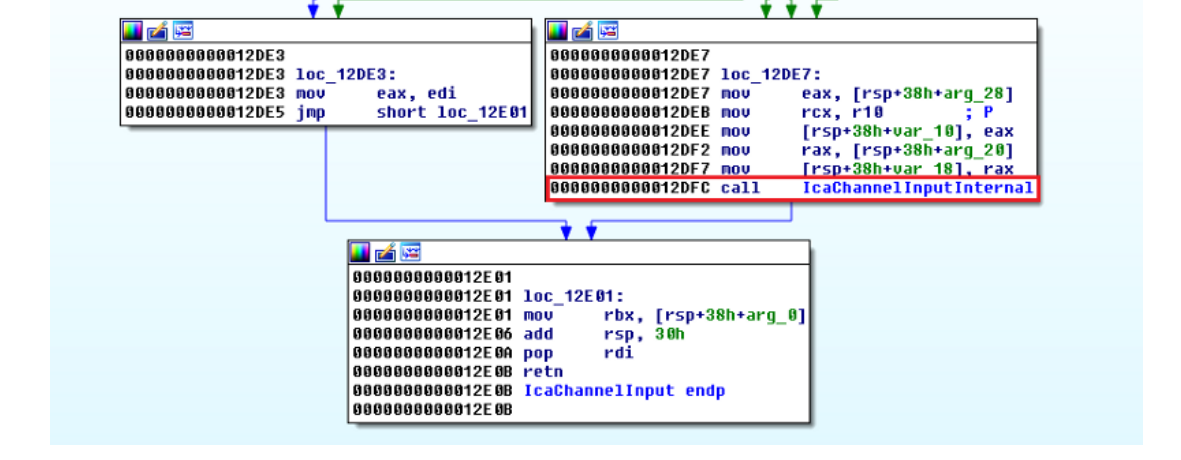

bp termdd!IcaChannelInput+0xd8

kd≻ g We got a MS\_T120, r8=1 fffffa80`075892b0 0000002 00000000 03e99320 fffff880 fffffa80`075892c0 00000003 00000000 07589330 fffffa80 fffffa80`075892d0 074fa810 fffffa80 00000000 00000000 fffffa80`075892e0 00800001 00000000 00000000 00000000 fffffa80`075892f0 07324160 fffffa80 08123060 fffffa80 fffffa80`07589300 0000004 0000000 0000001 0000001 fffffa80`07589310 00000000 0000000 00000000 00000000 fffffa80`07589320 00000000 0000000 00000000 0000000 termdd!IcaBindVirtualChannels+0x19e: fffff880`03e917c6 e8fd060000 call termdd!IcaBindChannel (fffff880`03e91ec8) kd≻ g Breakpoint 3 hit termdd!IcaChannelInput+0xd8: fffff880`03e90dfc e813000000 call termdd!IcaChannelInputInternal (fffff880`03e90e14) kd≻ dd rax fffffa80`07a58296 41414141 41414141 41414141 41414141 fffffa80`07a582a6 41414141 41414141 41414141 41414141 fffffa80`07a582b6 41414141 41414141 41414141 41414141 fffffa80`07a582c6 41414141 e8ef3441 3a8016dd 6775b5cb fffffa80`07a582d6 d28741cd 255880c9 0505054e 00050505 fffffa80`07a582e6 00000000 00000000 00000000 01000000 fffffa80`07a582f6 00001400 00000100 0100aa00 01010101 fffffa80`07a58306 01010000 00010001 01010000 01010101

We're interested in calls to the IcaChannelInput breakpoint after IcaBindVirtualChannels has been called. From the above image, just right before the call to IcaChannelInputInternal, the rax register holds an address that references to the **"A"s** I passed over as data through the virtual channel.

I will now set another set of break on read/write on the "**A**"s to see what code will 'touch' them.

The reason I had to add 0xA to the rax register is because the break on read/write requires an align address (ends in0x0 or 0x8 for x64 env)

```
kd≻ dd rax
fffffa80`07a58296 41414141 41414141 41414141 41414141
fffffa80`07a582a6 41414141 41414141 41414141 41414141
fffffa80`07a582b6 41414141 41414141 41414141 41414141
fffffa80`07a582c6 41414141 e8ef3441 3a8016dd 6775b5cb
fffffa80`07a582d6 d28741cd 255880c9 0505054e 00050505
fffffa80`07a582e6 00000000 00000000 00000000 01000000
fffffa80`07a582f6 00001400 00000100 0100aa00 01010101
fffffa80`07a58306 01010000 00010001 01010000 01010101
kd≻ dd rax+0xa
fffffa80`07a582a0 41414141 41414141 41414141 41414141
fffffa80`07a582b0 41414141 41414141 41414141 41414141
fffffa80`07a582c0 41414141 41414141 34414141 16dde8ef
fffffa80`07a582d0 b5cb3a80 41cd6775 80c9d287 054e2558
fffffa80`07a582e0 05050505 00000005 00000000 00000000
fffffa80`07a582f0 00000000 14000100 01000000 aa000000
fffffa80`07a58300 01010100 00000101 00010101 00000001
fffffa80`07a58310 01010101 01010101 01010100 00000000
kd> ba r8 rax+0xa
kd≻ g
Breakpoint 4 hit
termdd!memmove+0xb9:
fffff880`03e97639 4883c120
                                 add
                                         rcx,20h
```

So the **"A"s** are now being worked in a "memmove" function. Looking at the call stack, the "memmove" is called from the "IcaCopyDataToUserBuffer".

| kd> kb         : Angs to Child         : Call Site           00         fffff880 03e90409         : fffff880 075892c8 00000000 00000000         00000000 000000000         : termddllmenmove+0xb9           01         fffff880 03e90409         : fffff880 075892c8 00000000 00000000         itermddllcaCopyDataToUserBuffer+0x49           02         fffff880 03e90401         : fffff880 03e90400         : termddllcaCopyDataToUserBuffer+0x49           02         iffff880 0464763         : fffff880 03e90400         : termddllcaChannelInputInternal+0x261           02         iffff880 0464f6a2         : 00000000 00000000 00000000         : termddllcaChannelInputH+0xdd           04         iffff880 0466734         : fffff880 04166364         : fffff880 04212c30         iffff880 03294181 000000000 00000000         00000000         : termddllcachannelInputH+0xdd           05         iffff880 04665644         : 00000000 0000000 00000000         : 00000000 0000000         : RDPWDIMMU_ONDAtaReceived+0x32           05         iffff880 0226200         : 00000000 0000000 00000000         : 00000000 0000000         : RDPWDIMMU_ONDAtaReceived+0x32           05         iffff880 04265744         : 00000000 0000000         : 00000000 0000000         : remddllcaRawInputH0x50           08         : 0ffff880 02257d35         : fffff880 0321c2db         : fffff880 021c3810         : remddllcaRawInputH0x50                                                                                                    | Breakpoint 4 hit<br>termdd!memmove+0xb9:<br>fffff880`03e97639 4883c120 | add rcx,20h                             |                                         |                             |                                      |
|----------------------------------------------------------------------------------------------------|------------------------------------------------------------------------|-----------------------------------------|-----------------------------------------|-----------------------------|--------------------------------------|
| # RetAddr       : Args to Child       : Call Site         00       fffff880'03200400 : fffffa80'075892C8       00000000 : 0000000 0000000 : 00000000 : termddlmemmove+0xb9         01       fffff880'03200401 : fffffa80'07320d0       00000000 : 00000000 : fffffa80'0735226 : termddllcaChannelInputInternal+0x261         02       fffff880'04647f36 : fffff8a0'03240d0 : 00000000 : 00000000 : fffffa80'0735226 : termddllcaChannelInputInternal+0x261         03       fffff880'04667a93 : 00000000 : 00000000 : 00000000 : 000000                                                                                                    | kd> kb                                                                 |                                         |                                         |                             |                                      |
| 00       fffffa80'05290409       : fffffa80'075892c8 00000000' 00000005 000000000 (00000000)       : termddllmemmove40xb9         01       fffff880'03290401       : fffffa80'083982030       fffffa80'083982040       : termddllcaChannelInputInternal+0x251         02       fffff880'04647f36       : fffffa80'075892d400       00000000'00000000'00000000'       : termddllcaChannelInputHexnal+0x251         03       fffff880'04667a2       : 00000000'0000000'00000000'00000000'00000                                                                                                    | # RetAddr : Args to                                                    | Child                                   |                                         | : Call Si                   | ite                                  |
| 01       fffffa80 '03e91075 : fffffa80 '08898C30 fffffa80 '08898d00 fffffa80 '07a58296 fffffa80 '07a5828 : termddllcaChannelInputInternal+0x61         02       fffff880 '04690e01 : fffffa80 '0782dd0 00000000 00000000 fffffa80 '07a58296 fffffa80 '07a5828 : termddllcaChannelInputInternal+0xdd         04       fffff880 '0464f6a2 : 0000000 0000000 fffff880 '03e9418f 00000000 '00000002 00000000 : termddllcaChannelInputAdd         04       fffff880 '04667a98 : fffff880 '012:01 ffff880 '03e9418f 0000000 '00000002 00000000 : RDPWDlHmdleAlIsendataPUb+0x188         05       fffff880 '04665fe4 : 0000000 0000000 fffff880 '07a58295 0000000 '00000001 fffff880 '0268215d : RDPWDlRclandtaPUb+0x188         02       fffff880 '04665fe4 : 0000000 0000000 fffff880 '07a58295 0000000 '00000001 fffff880 '0268215d : RDPWDlRclandtaPub+8x38         03       fffff880 '0269000 : 00000000 fffff880 '07a58295 0000000 '0000000 : termddlLcaRawInputHorker+0x3d4         09       fffff880 '0269000 : 0000000 fffff880 '07a58295 0000000 0000000 : termddlLcaRawInputHorker+0x3d4         09       fffff880 '026900 : 00000000 fffff880 '07a58295 00000000 00000000 : termddlLcaRawInput+0x50         03       fffff880 '0267f2 : fffff800 '02801180 fffff880 '0212cdab fffff880 '0212cdab 0000000 : termddlLcaRawInput+0x50         04       fffff880 '0267f2 : fffff800 '02801180 fffffa80 '07a58048 00000000 00000000 : tessecsrv!CRawInputDM::PassDataToServer+0x2c         04       fffff880 '02324780 fffffa80 '07a58048 00000000 00000000 000000000 : tessecsrv!CRawInputHox50         04       fffff880 '03294f3 : fffff800 '07 | 00 fffff880`03e90409 : fffffa80                                        | `075892c8 0000000`0                     | 30000005 00000000`00000020              | fffffa80`07210300 : termdd  | memmove+0xb9                         |
| 02       fffff880'03e90e01 : fffff880'0782ddd0 00000000 00000005 fffff880'0785828 : termddlIcachannelInputInternal+0x261         03       fffff880'04647f36 : fffff8a0'0334d000 00000000 fffff880'03e362955 00000000'0000000 : termddlIcachannelInput+0xdd         04       fffff880'04667a98 : fffff8a0'0334d00 0000000 fffff880'03e3418f 0000000'00000000 : 00000000 : RDPWDINDW_ODBAReccive40x32e         05       fffff880'04667a98 : fffff8a0'0418dc0 00000000 00000002 00000000 00000000 000000                                                                                                    | 01 fffff880`03e91075 : fffffa80                                        | `08898c30 fffffa80`0                    | 08898d00 fffffa80`00000020              | 00000000`00000000 : termdd  | IcaCopyDataToUserBuffer+0x49         |
| 93       fffff880'0464736 : fffff8a0'0334d000       00000000'00000000 fffff880'0329418f       00000000'0000000000000000000000000000                                                                                                    | 02 fffff880`03e90e01 : fffffa80                                        | `0782ddd0 0000000`0                     | 0000000 fffffa80`07a58296               | fffffa80`07a5828e : termdd  | IcaChannelInputInternal+0x261        |
| 94       fffff880`0464f6a2 : 00000000`0000000 fffff880`039418f 00000000`0000002 00000000 00000002 : RDPWD!WDW_OnDataReceived+0x32e         95       fffff880`04667398 : fffff8a0`0d118ck+000000000000000000000000000000000000                                                                                                    | 03 fffff880`04647f36 : fffff8a0                                        | `0334d000 0000000`0                     | 0000005 fffffa80`086e9b50               | 00000000`00004000 : termdd  | IcaChannelInput+0xdd                 |
| 95       fffff880`04667a98       : fffff8a0`0d418dc0       0000000`00000028       0000000`0000001       : RDPWD!SM_MCSSendDataCallback+0x1ba         96       fffff880`04665344       : fffff880`021c2c30       fffff8a0`0323188       00000000`00000001       : RDPWD!HandleAllSendDataPDUs+0x188         97       fffff880`04665744       : 0000000`0000006       iffff8a0`07358295       0000000`0000001       iffff880`0268215d       : RDPWD!MCSIcaRawInputHoxker+0x28         08       fffff880`02680900       : 0000000`0000000       iffff880`021c2db       iffff880`0240248       : RDPWD!MCSIcaRawInputHoxker+0x3d4         09       iffff880`0267fd85       : fffff800`02801180       iffff880`021c2db       iffff880`021c2da8       00000000`00000000       : tssecsrv!CRawInputHox50         0a       iffff880`0267fd25       : iffff800`02801180       00000000`0000000       00000000`00000000       : tssecsrv!CrlawInputHx82         0a       iffff880`032994bd       : iffff880`0732d780       iffff880`0732d780       : termdd!IcaRawInput+0x50         0a       iffff880`032994bd       : iffff880`0732d780       iffff880`0732d780       : termdd!IcaRawInput+0x50         0a       iffff880`032994bd       : iffff880`0732d780       iffff880`0732d780       : termdd!IcaRawInput+0x50         0a       iffff880`032994bd       : iffff880`0732d780       iffff880`0732d780       <                                                                                                    | 04 fffff880`0464f6a2 : 0000000                                         | `00000000 fffff880`0                    | 03e9418f 00000000`0000002               | 00000000`0000028 : RDPWD!V  | VDW_OnDataReceived+0x32e             |
| 96       fffff880`046663d4 : fffff880`021c2c30 fffff8a0`033231e8 00000000 00000000 00000000 : RDPWD!HandleAllSendDataPDUs+0x188         07       fffff880`04665fe4 : 00000000`00000036 fffffa80`0738295 000000000 0000001 affff880`026815d : RDPWD!Rcognize/MCSFname+0x28         08       fffff880`02680900 : 00000000`00000000 fffff880`032205 000000000 00000000 : termdd!IcaRawInputWorker+0x3d4         09       fffff880`02680900 : 00000000`00000000 fffff880`021c2db0 fffff880`021c2db8 00000000`00000000 : termdd!IcaRawInput+0x50         0a       fffff880`0267fd25 : fffff800`02801180 fffffa80`0869b50 00000000 00000000 00000000 : tssecsrv!CRawInputDM::PassDataToServer+0x2c         0b       fffff880`0267f7c2 : fffffa80`02801180 00000000 00000000 00000000 00000000                                                                                                    | 05 fffff880`04667a98 : fffff8a0                                        | `0d418dc0 0000000`0                     | 0000028 00000000`0000019                | 00000000`0000001 : RDPWD!   | 5M_MCSSendDataCallback+0x1ba         |
| 97       ffff880`04665fe4 : 0000000`0000036 fffff880`07358295 00000066`000001a fffff880`0268215d : RDPWD!RccgnizeMcSFrame+0x28         98       fffff880`03e941f8 : fffff8a0`0334d000 fffff880`07358205 00000006`0000000 : termdd!LcaRawInputWorker+0x3d4         99       fffff880`02680900 : 00000000 0000000 fffff880`0122db0 fffff880`0212da8 00000000 00000000 : termdd!LcaRawInputDN::PassDataToServer+0x2c         9a       fffff880`0267fd85 : fffff800`02801180 fffff880`0860950 00000000 00000000 00000000 : tssecsrv!CRawInputDM::PassDataToServer+0x2c         9b       fffff880`0267f7c2 : fffff800`02801180 00000000 00000000 00000000 00000000                                                                                                    | 06 fffff880`046663d4 : fffff880                                        | `021c2c30 fffff8a0`0                    | 333231e8 00000000`0000000               | 00000000`00000000 : RDPWD!H | HandleAllSendDataPDUs+0x188          |
| 98       fffff880`03e941f8 : fffff8a0`0334d000 fffff880`0782ddd0 fffff880`0741a1e0 fffff880`02680f00 : RDPWD!MCSIcaRawInputWorker+0x3d4         99       fffff880`02680900 : 0000000`0000000 fffff880`021c2db0 fffff880`021c2da8 0000000`0000000 : tsrecsrv!CRawInputDM::PassDataToServer+0x2c         0a       fffff880`0267fd85 : fffff800`02801180 fffff880`086e9b50 00000000 00000001 00000000 : tssecsrv!CRawInputDM::PassDataToServer+0x2c         0b       fffff880`0267f7c2 : fffffa80`07a2d798 fffffa80`0000000 00000000 00000000 00000000 : tssecsrv!CFilter::FilterIncomingData+0xc9         0c       fffff880`03e941f8 : fffffa80`07a2d798 fffffa80`07a58048 00000000 00000000 00000000 : tssecsrv!ScrRawInput+0x82         0d       fffff880`03e944f8 : fffffa80`07a2d780 fffffa80`07a58048 00000000 0000000 fffffa80`07a2d780 : termdd!IcaRawInput+0x50         0e       fffff880`03e94f3e : fffffa80`07a2d780 fffffa80`07a58040 fffffa80`07210300 fffffa80`07210300 : termdd!IcaRawInput+0x50         0f       fffff880`03e93e3 : fffffa80`07337fe0 fffffa80`087acde0 fffffa80`0714f00 fffffa80`07210300 : termdd!IcaDriverThread+0x465         0f       fffff880`03e92e99 : fffffa80`085a4e0 fffff880`021c3818 fffff880`021c3820 00000000 : termdd!IcaDriverThread+0x53         12       fffff800`0290fd9a : 00000000 00000000 00000000 00000000 fffffa80`074be470 : termdd!IcaDispatch+0x215         13       fffff800`0290fd9a : 00000000 00000000 00000000 00000000 0000                                                                                                    | 07 fffff880`04665fe4 : 0000000                                         | `00000036 fffffa80`0                    | 07a58295 00000006`000001a               | fffff880`0268215d : RDPWD!F | RecognizeMCSFrame+0x28               |
| 99       fffff880`02680900 : 0000000`0000000 fffff880`021c2db0 fffff880`021c2da8 0000000`00000000 : termdd!IcaRawInput+0x50         0a       fffff880`0267fd85 : fffff800`02801180 fffff880`086e9b50 00000000`00000001 000000000 : tssecsrv!CRawInputDM::PassDataToServer+0x2c         0b       fffff880`0267f7c2 : fffffa80`07a2d798 fffffa80`080e0000 00000000 00000000 00000000 : tssecsrv!CFilter::FilterIncomingData+0xc9         0c       fffff880`032994b1 : fffffa80`07a2d798 fffffa80`07a5848 00000000 0000000 00000000 : tssecsrv!CrawInput+0x82         0d       fffff880`032994b1 : fffffa80`07a2d780 fffffa80`07a5848 00000000 0000000 fffffa80`07a2d780 : termdd!IcaRawInput+0x50         0e       fffff880`03e94f3e : fffffa80`07a5840 fffffa80`085a2460 fffffa80`07210300 fffffa80`07210300 : termdd!IcaRawInput+0x5a         10       fffff880`03e92e9 : fffffa80`07537fe0 fffffa80`0870c0e0 fffffa80`07210320 : termdd!IcaDriverThread+0x5a         11       fffff880`02e92e9 : 00000000`0000000 00000000 00000000 000000                                                                                                    | 08 fffff880`03e941f8 : fffff8a0                                        | `0334d000 fffffa80`0                    | 0782ddd0 fffffa80`0741a1e0              | fffff880`02680f00 : RDPWD!M | 1CSIcaRawInputWorker+0x3d4           |
| 9a       fffff880`0267fd85 : fffff800`02801180 fffffa80`086e9b50 00000000`00000001 00000000` : tssecsrv!CRawInputDM::PassDataToServer+0x2c         0b       fffff880`0267f7c2 : fffffa80`07a2d798 fffffa80`0000000 00000000 00000000 00000000 : tssecsrv!CFilter::FilterIncomingData+0xc9         0c       fffff880`03e941f8 : fffffa80`07a2d798 fffffa80`07a2d798 dffffa80`07a58048 00000000 00000000 00000000 : tssecsrv!CFalter::FilterIncomingData+0xc9         0d       fffff880`032994bd : fffffa80`07a2d780 fffffa80`07a58048 00000000 00000000 fffffa80`07a2d780 : termdd!IcaRawInput+0x50         0e       fffff880`03e94f3e : fffffa80`07a2d780 fffffa80`085a2460 fffffa80`07210300 fffffa80`0870c0e0 : tdtcp!TdInputThread+0x465         0f       fffff880`03e93ae3 : fffffa80`07537fe0 fffffa80`0870c0e0 fffffa80`07210300 fffffa80`07210300 : termdd!IcaDriverThread+0x5a         10       fffff880`03e92e9 : fffffa80`08534ae0 fffff880`021c3818 fffff880`021c382 00000000 : termdd!IcaDrivecControlStack+0x827         11       fffff880`0290fd9a : 00000000 00000000 fffffa80`074be470 efffffa80`074be470 : termdd!IcaDrivecControl+0x75         12       fffff800`02a5831 : fffffa80`074be470 fffffa80`074be470 effffa80`074be470 i ttermd!IcaDispatch+0x215         13       ffff800`02a5831 : fffffa80`074be470 fffffa80`074be470 efffffa80`074be470 i nt!IopSynchronousServiceTail+0xfa         14       ffff800`02a65831 : e0000000`00000000 e00000000 e0000000 e0000000 e000000                                                                                                    | 09 fffff880`02680900 : 00000000                                        | `00000000 fffff880`0                    | 021c2db0 fffff880`021c2da8              | 00000000`00000000 : termdd  | IcaRawInput+0x50                     |
| 9b       fffff880`0267F7c2 : fffffa80`07a2d798 fffffa80`0000000 00000000 00000000 : tssecsrv!CFilter::FilterIncomingData+0xc9         9c       fffff880`03e941f8 : fffff800`02801180 00000000`0000000 00000000 00000000 000000                                                                                                    | 0a fffff880`0267fd85 : fffff800                                        | `02801180 fffffa80`0                    | 386e9b50 00000000`0000001               | 00000000`00000000 : tssecs  | v!CRawInputDM::PassDataToServer+0x2c |
| 9c       fffff880`03e941f8 : fffff800`02801180 0000000`0000000 00000000`0000000 000000                                                                                                    | 0b fffff880`0267f7c2 : fffffa80                                        | `07a2d798 fffffa80`0                    | 30000000 00000000`0000036               | fffff800`00000000 : tssecs  | v!CFilter::FilterIncomingData+0xc9   |
| 9d       fffff880`032994bd : fffffa80`07a2d780 fffffa80`07a58048 0000000'0000000 fffffa80`07a2d780 : termdd!IcaRawInput+0x50         9e       fffff880`03e94f3e : fffffa80`07a58010 fffffa80`085a2460 fffffa80`07210300 fffffa80`0870c0e0 : tdtcp!TdInputThread+0x465         9f       fffff880`03e93a3 : fffffa80`07537fe0 fffffa80`0870c0e0 fffffa80`07744f00 fffffa80`07210300 : termdd!IcaDriverThread+0x5a         10       fffff880`03e929e9 : fffffa80`085a4ae0 fffff880`021c3818 fffff880`021c3820 00000000 : termdd!IcaDeviceControlStack+0x827         11       fffff880`0290fd9a : 0000000`00000000 fffffa80`0870c0e0 00000000 00000000 fffffa80`085a4bf8 : termdd!IcaDeviceControl+0x75         12       fffff800`0290fd9a : 00000000`00000000 00000000 00000000 000000                                                                                                    | 0c fffff880`03e941f8 : fffff800                                        | 02801180 000000000                      | 0000000 00000000 0000000000000000000000 | 00000000`00000000 : tssecs  | v!ScrRawInput+0x82                   |
| 0e       fffff880`03e94f3e : fffffa80`07a58010 fffffa80`085a2460 fffffa80`0710300 fffffa80`0870c0e0 : tdtcp!TdInputThread+0x465         0f       fffff880`03e93ae3 : fffffa80`07537fe0 fffffa80`0870c0e0 fffffa80`07744f00 fffffa80`0710300 : termdd!IcaDriverThread+0x5a         10       fffff880`03e929e9 : fffffa80`085a4ae0 fffff880`021c3818 fffff880`021c3820 00000000`00000000 : termdd!IcaDriverThread+0x5a         11       fffff880`03e92689 : 0000000`00000000 fffffa80`0870c0e0 00000000`00000000 fffffa80`085a4bf8 : termdd!IcaDeviceControlFack+0x827         12       fffff880`0290fd9a : 0000000`00000000 00000000`00000000 000000                                                                                                    | 0d fffff880`032994bd : fffffa80                                        | `07a2d780 fffffa80`0                    | 07a58048 00000000`0000000               | fffffa80`07a2d780 : termdd  | IcaRawInput+0x50                     |
| 0f       fffff880`03e93ae3 : fffffa80`07537fe0 fffffa80`0870c0e0 fffffa80`07744f00 fffffa80`07210300 : termdd!IcaDriverThread+0x5a         10       fffff880`03e929e9 : fffffa80`085a4ae0 fffff880`021c3818 fffff880`021c3820 00000000`00000000 : termdd!IcaDeviceControlStack+0x827         11       fffff880`03e92689 : 00000000`00000000 fffffa80`0870c0e0 00000000`00000000 fffffa80`085a4bf8 : termdd!IcaDeviceControl+0x75         12       fffff880`0296fd9a : 00000000`00000000 00000000 00000000 000000                                                                                                    | 0e fffff880`03e94f3e : fffffa80                                        | `07a58010 fffffa80`0                    | 085a2460 fffffa80`07210300              | fffffa80`0870c0e0 : tdtcp!1 | [dInputThread+0x465                  |
| 10       fffff880`03e929e9 : fffffa80`085a4ae0 fffff880`021c3818 fffff880`021c3820 00000000`00000000 : termdd!IcaDeviceControlStack+0x827         11       fffff880`03e92689 : 0000000`0000000 fffffa80`0870c0e0 0000000`00000000 fffffa80`085a4bf8 : termdd!IcaDeviceControl+0x75         12       fffff800`0296f9a : 0000000`0000000 00000000`00000000`000000                                                                                                    | <pre>0f fffff880`03e93ae3 : fffffa80</pre>                             | `07537fe0 fffffa80`0                    | 0870c0e0 fffffa80`07744f00              | fffffa80`07210300 : termdd  | IcaDriverThread+0x5a                 |
| 11       fffff880`03e92689 : 0000000`0000000 fffffa80`0870c0e0 0000000`0000000 fffffa80`085a4bf8 : termdd!IcaDeviceControl+0x75         12       fffff800`0290fd9a : 0000000`00000002 00000000`00000002 00000000                                                                                                    | 10 fffff880`03e929e9 : fffffa80                                        | `085a4ae0 fffff880`0                    | 021c3818 fffff880`021c3820              | 00000000`0000000 : termdd   | IcaDeviceControlStack+0x827          |
| 12       fffff800`0290fd9a : 0000000`00000002 00000000`00000002 00000000                                                                                                    | 11 fffff880`03e92689 : 00000000                                        | `00000000 fffffa80`0                    | 3870c0e0 00000000`0000000               | fffffa80`085a4bf8 : termdd  | IcaDeviceControl+0x75                |
| <pre>13 fffff800`02ad5831 : fffffa80`074be470 fffffa80`074be470 fffffa80`074be470 fffff800`02801180 : nt!IopSynchronousServiceTail+0xfa<br/>14 fffff800`029675d6 : 00000000`00000000 00000000 00000000 000000</pre>                                                                                                    | 12 fffff800`0290fd9a : 00000000                                        | 00000002 0000000000                     | 0000002 00000000`0000000                | fffffa80`074be470 : termdd  | IcaDispatch+0x215                    |
| 14       fffff800`029675d6 : 00000000`00000000 00000000`00000000 000000                                                                                                    | 13 fffff800`02ad5831 : fffffa80                                        | `074be470 fffffa80`0                    | 074be470 fffffa80`074be470              | fffff800`02801180 : nt!Iop  | SynchronousServiceTail+0xfa          |
| 15 fffff800`026bebd3 : 0000000`8000001 fffff800`02ab5b46 00000000`00000000 00000000`00000000 : nt!NtDeviceIoControlFile+0x56                                                                                                    | 14 fffff800`029675d6 : 00000000                                        | 00000000 000000000000000000000000000000 | 0000000 00000000 0000000                | 00000000`0000000 : nt!Iop)  | (xxControlFile+0xc51                 |
| 16 00000000`77bc08fa · 000007fe`f8ae13a8 00000000`00000000 00000000`00000000 000000                                                                                                    | 15 fffff800`026bebd3 : 0000000                                         | `80000001 fffff800`0                    | 02ab5b46 00000000`0000000               | 00000000`0000000 : nt!NtDe  | eviceIoControlFile+0x56              |
| 10 0000000 //besta . 0000/re racesa 0000000 0000000 0000000 0000000 000000                                                                                                    | 16 0000000`77bc98fa : 000007fe                                         | `f8ae13a8 0000000`0                     | 0000000 0000000 0000000                 | 00000000`0000000 : nt!KiSy  | /stemServiceCopyEnd+0x13             |

Lets step out (gu) of the "memmove" to see where is the destination address that the "**A**"s are moving to.

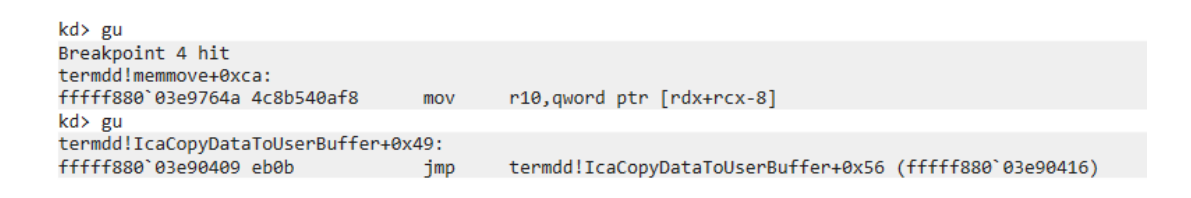

Which is here looking at it from the disassembler:

| 🚺 🚄 🖼                |                          |
|----------------------|--------------------------|
| 000000000000123F4 xo | or ebx, ebx              |
| 000000000000123F6 mo | ov [rsp+58h+var 28], ebx |
| 000000000000123FA mo | ov r8, rsi 📑 ; Size      |
| 00000000000123FD mo  | ov rdx, r12 ; Src        |
| 0000000000012400 mo  | ov rcx, [rdi+70h] ; Dst  |
| 0000000000012404 ca  | all memmove              |
| 00000000000012409 im | mp short loc 12416       |

The values for "Src", "Dst" and "Size" are as follow:

```
kd> dd r12
fffffa80`07a58296
                   41414141 41414141 41414141 41414141
fffffa80`07a582a6
                   41414141 41414141 41414141 41414141
fffffa80`07a582b6
                   41414141 41414141 41414141 41414141
fffffa80`07a582c6
                   41414141 e8ef3441 3a8016dd 6775b5cb
fffffa80`07a582d6
                   d28741cd 255880c9 0505054e 00050505
fffffa80`07a582e6
                   0000000 0000000 0000000 0100000
fffffa80`07a582f6
                   00001400 00000100 0100aa00 01010101
fffffa80`07a58306
                   01010000 00010001 01010000 01010101
```

Src

```
kd> dd poi(rdi+0x70)
00000000`030ec590 41414141 41414141 41414141 41414141
00000000`030ec5a0 41414141 41414141 41414141 41414141
00000000`030ec5b0 0000003 00000000 00000001 00000000
0000000`030ec5c0 0000001 0000fff8 00000002 00000145
00000000`030ec5c0 14000500 8101007c 0008003c c0010010
00000000`030ec5c0 63754400 012e8161 0a00eac0 e8000800
00000000`030ec5f0 0105ee07 09aa03ca ee000004 41000042
00000000`030ec600 41004100 41004100 41004100
```

Dst

Size (0x20)

So the "memmove" copy "**A**"s from an kernel's address space into a user's address space.

We will now set another groups of break on read/write on the user's address space to see how these values are 'touched'

ba r8 0000000`030ec590 ba r8 0000000`030ec598 ba r8 0000000`030ec5a0 ba r8 0000000`030ec5a8

(side note: If you get a message "Too many data breakpoints for processor 0…", remove some of the older breakpoints you set then enter "g" again)

We then get a hit on rdpwsx!IoThreadFunc:

| kd> g                                                                                                    |
|----------------------------------------------------------------------------------------------------|
| Breakpoint 6 hit                                                                                                    |
| rdpwsx!IoThreadFunc+0xa4:                                                                                                    |
| 0033:000007fe`f836a854 745d je rdpwsx!IoThreadFunc+0x103 (000007fe`f836a8b3)                                                                                     |
| kd> kb                                                                                                    |
| # RetAddr : Args to Child : Call Site                                                                                                    |
| 00 0000000`7795570d : 00000000`00000000`0000000`00000000`030ec558 00000000`030ec4e0 : rdpwsx!IoThreadFunc+0xa4                                                   |
| <u>01</u> 00000000`77bb385d : 00000000`000000000000000000000000000                                                                                               |
| <u>02</u> 00000000`00000000 : 00000000`0000000000                                                                                                    |
| kd> bl                                                                                                    |
| 0 d <u>Enable Clear</u> fffff880`03e91f1d 0001 (0001) termdd!IcaBindChannel+0x55 ".printf \"rsi=%d and rbp=%d\\n\", rsi, rbp;dd rdi;.echo"                       |
| 1 d Enable Clear fffff880`03e90d0c 0001 (0001) termdd!IcaCloseChannel ".if (\$t0==rcx) { .printf \"MS_T120 channel going to get closed\\n\"; \$t1=1;kb; }; g"    |
| 2 e Disable Clear fffff880`03e917c6 0001 (0001) termdd!IcaBindVirtualChannels+0x19e ".printf \"We got a MS_T120, r8=%d\\n\",r8;dd rcx;r \$t0=rcx; \$t1=1.echo;g" |
| 3 e <u>Disable Clear</u> fffff880`03e90dfc 0001) termdd!IcaChannelInput+0xd8                                                                                     |
| 5 e <u>Disable Clear</u> 00000000 030ec590 r 8 0001 (0001)                                                                                                    |
| 6 e <u>Disable Clear</u> 100000000 030ec598 r 8 0001 (0001)                                                                                                    |
| 8 e <u>Disable Clear</u> 00000000 030ec5a0 r 8 0001 (0001)                                                                                                    |
| 9 e <u>Disable Clear</u> 00000000`030ec5a8 r 8 0001 (0001)                                                                                                    |
|                                                                                                    |

The breakpoint touched the memory section in the highlighted red box:

| kd> dd poi(rdi+0x70 | 3)       |          |          |          |
|---------------------|----------|----------|----------|----------|
| 00000000°030ec590   | 41414141 | 41414141 | 41414141 | 41414141 |
| 00000000`030ec5a0   | 41414141 | 41414141 | 41414141 | 41414141 |
| 00000000`030ec5b0   | 0000003  | 00000000 | 00000001 | 00000000 |
| 00000000`030ec5c0   | 00000001 | 0000fff8 | 00000002 | 00000145 |
| 00000000`030ec5d0   | 14000500 | 8101007c | 0008003c | c0010010 |
| 00000000`030ec5e0   | 63754400 | 012e8161 | 0a00eac0 | e8000800 |
| 00000000°030ec5f0   | 0105ee07 | 09aa03ca | ee000004 | 41000042 |
| 00000000°030ec600   | 41004100 | 41004100 | 41004100 | 41004100 |

The rdpwsx!IoThreadFunc appears to be the code that parses and handle the MS\_T120 data content.

| kd≻ u                     |                 |       |                                               |  |  |  |  |  |  |  |
|---------------------------|-----------------|-------|-----------------------------------------------|--|--|--|--|--|--|--|
| rdpwsx!IoThreadFunc+0xa4: |                 |       |                                               |  |  |  |  |  |  |  |
| 000007fe`f836a854         | 745d            | je    | rdpwsx!IoThreadFunc+0x103 (000007fe`f836a8b3) |  |  |  |  |  |  |  |
| 000007fe`f836a856         | 83bbb80000002   | cmp   | dword ptr [rbx+0B8h],2                        |  |  |  |  |  |  |  |
| 000007fe`f836a85d         | 7565            | jne   | rdpwsx!IoThreadFunc+0x114 (000007fe`f836a8c4) |  |  |  |  |  |  |  |
| 000007fe`f836a85f         | 83ff20          | cmp   | edi,20h                                       |  |  |  |  |  |  |  |
| 000007fe`f836a862         | 7536            | jne   | rdpwsx!IoThreadFunc+0xea (000007fe`f836a89a)  |  |  |  |  |  |  |  |
| 000007fe`f836a864         | 4883a3980000000 | ) and | qword ptr [rbx+98h],0                         |  |  |  |  |  |  |  |
| 000007fe`f836a86c         | 83635400        | and   | dword ptr [rbx+54h],0                         |  |  |  |  |  |  |  |
| 000007fe`f836a870         | 8b83c8000000    | mov   | eax,dword ptr [rbx+0C8h]                      |  |  |  |  |  |  |  |
|                           |                 |       |                                               |  |  |  |  |  |  |  |

Using a disassembler will provide a greater view:

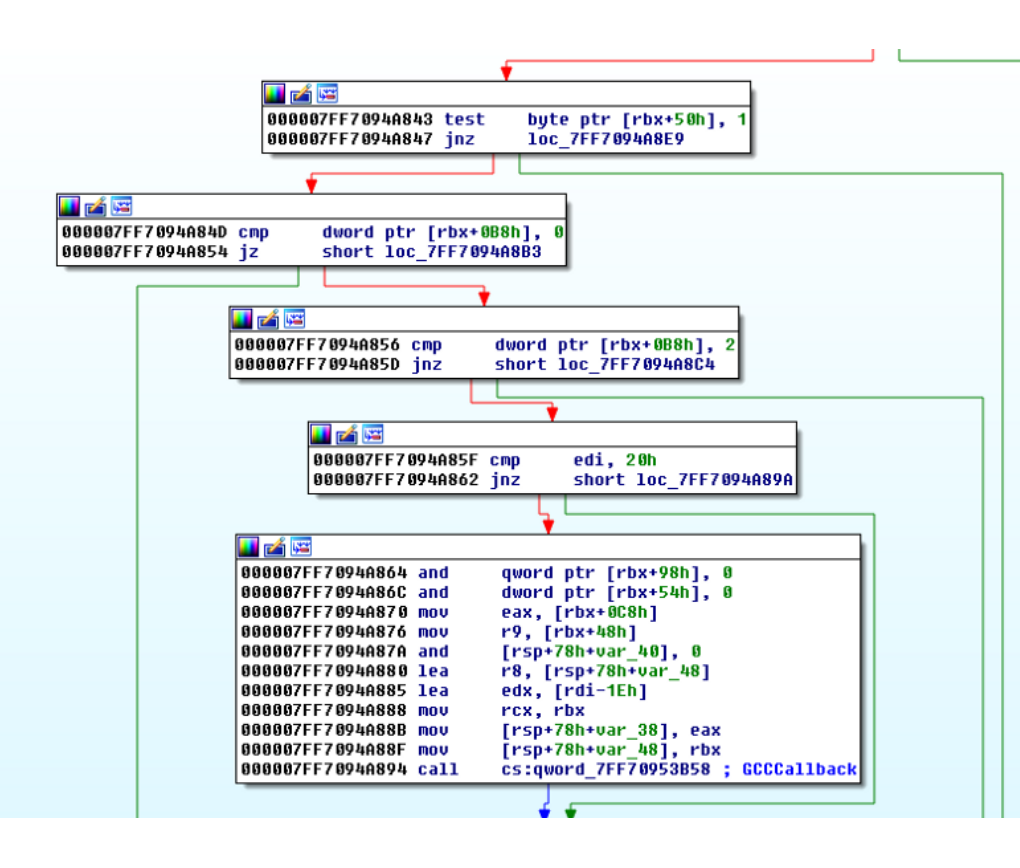

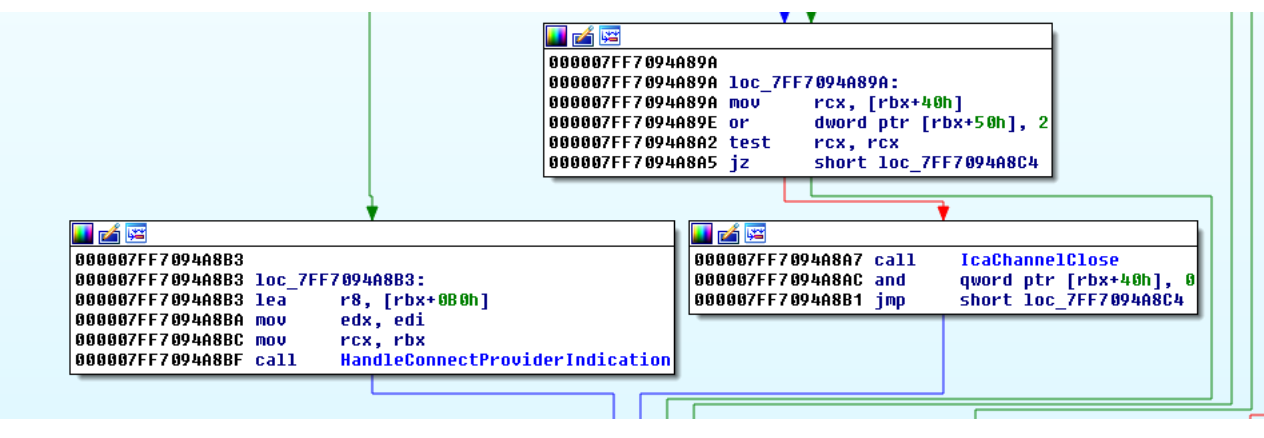

We will now use "p" command to step over each instruction.

|                    |                          |                                        | ,                                             |
|--------------------|--------------------------|----------------------------------------|-----------------------------------------------|
| kd≻ p              |                          |                                        |                                               |
| rdpwsx!IoThreadFun | с+0хаб:                  |                                        |                                               |
| 0033:000007fe`f836 | a856 83bbb80000002       | cmp                                    | dword ptr [rbx+0B8h],2                        |
| kd> dd poi(rbx+0xb | 8)                       |                                        |                                               |
| 41414141`41414141  | 3333333 3333333 <u>-</u> | ?????????????????????????????????????? | ????????                                      |
| 41414141`41414151  | 33333333 33333333        | ?????????                              | ????????                                      |
| 41414141`41414161  | 3333333 3333333          | ?????????????????????????????????????? | ????????                                      |
| 41414141`41414171  | 33333333 33333333        | ?????????????????????????????????????? | ????????                                      |
| 41414141`41414181  | 3333333 3333333          | ?????????                              | 3333333                                       |
| 41414141`41414191  | 3333333 3333333          | ?????????????????????????????????????? | ????????                                      |
| 41414141`414141a1  | 3333333 3333333          | ?????????                              | ???????                                       |
| 41414141`414141b1  | 33333333 33333333        | ?????????????????????????????????????? | ????????                                      |
| kd≻ p              |                          |                                        |                                               |
| Breakpoint 6 hit   |                          |                                        |                                               |
| rdpwsx!IoThreadFun | c+0xad:                  |                                        |                                               |
| 0033:000007fe`f836 | a85d 7565                | jne                                    | rdpwsx!IoThreadFunc+0x114 (000007fe`f836a8c4) |
| kd≻ p              |                          |                                        |                                               |
| rdpwsx!IoThreadFun | c+0x114:                 |                                        |                                               |
| 0033:000007fe`f836 | a8c4 838bb800000ff       | or                                     | dword ptr [rbx+0B8h],0FFFFFFFh                |

It looks like because I supplied 'AAAA', it took a different path.

According to the blog post from ZDI, we need to send crafted data to the MS\_T120 channel (over our selected index), so it will terminate the channel (free the MS\_T120 channel control structure), such that when the RDPWD!SignalBrokenConnection tries to reach out to the MS\_T120 channel again over index 31 from the channel pointer structure, it will Use a Freed MS\_T120 channel control structure, leading to the crash.

Based on the rdpwsx!IoThreadFunc, it appears to make sense to create crafted data that will hit the IcaChannelClose function.

When the crafted data is correct, it will hit the rdpwsx!IcaChannelClose

| Breakpoint 4 hit<br>rdpwsx!IoThreadFunc+0xa4:<br>0033:000007fo`f8363854 745d | io   | ndnusyl IoThneadEunc+0y103 (000007fe`f836a8h3) |
|------------------------------------------------------------------------------|------|------------------------------------------------|
| kd> n                                                                        | 10   |                                                |
| rdpwsx!IoThreadFunc+0xa6:<br>0033:000007fe`f836a856 83bbb800000002           | cmp  | dword ptr [rbx+0B8h],2                         |
| kd> p                                                                        |      |                                                |
| Breakpoint 4 hit<br>rdpwsx!IoThreadFunc+0xad:<br>0033:000007fe`f836a85d 7565 | jne  | rdpwsx!IoThreadFunc+0x114 (000007fe`f836a8c4)  |
| kd> p                                                                        |      |                                                |
| rdpwsx!IoThreadFunc+0xaf:<br>0033:000007fe`f836a85f 83ff20                   | cmp  | edi,20h                                        |
| kd≻ p                                                                        |      |                                                |
| rdpwsx!IoThreadFunc+0xb2:<br>0033:000007fe`f836a862 7536                     | jne  | rdpwsx!IoThreadFunc+0xea (000007fe`f836a89a)   |
| kd≻ p                                                                        |      |                                                |
| rdpwsx!IoThreadFunc+0xea:<br>0033:000007fe`f836a89a 488b4b40                 | mov  | rcx,qword ptr [rbx+40h]                        |
| ka> p<br>ndpusyl ToThnoodEuns (Over)                                         |      |                                                |
| 0033:000007fe`f836a89e 834b5002                                              | or   | dword ptr [rbx+50h],2                          |
| ka> p                                                                        |      |                                                |
| rdpwsx!lolhreadFunc+0x+2:<br>0033:000007fe`f836a8a2 4885c9                   | test | rcx,rcx                                        |
| kd≻ p                                                                        |      |                                                |
| rdpwsx!IoThreadFunc+0xf5:<br>0033:000007fe`f836a8a5 741d                     | je   | rdpwsx!IoThreadFunc+0x114 (000007fe`f836a8c4)  |
| kd≻ p                                                                        |      |                                                |
| rdpwsx!IoThreadFunc+0xf7:<br>0033:000007fe`f836a8a7 e8d4290000               | call | rdpwsx!IcaChannelClose (000007fe`f836d280)     |
|                                                                              |      |                                                |

Before stepping through the IcaChannelClose, lets set a breakpoint on the MS\_T120 control channel structure to see how does it get affected

```
kd> dd fffffa80`074fcac0

fffffa80`074fcac0 0000002 0000000 03e99320 fffff880

fffffa80`074fcad0 0000003 0000000 074fcb40 fffffa80

fffffa80`074fcae0 08900468 fffffa80 0000000 00000000

fffffa80`074fcaf0 0080001 0000000 0000000 00000000

fffffa80`074fcb00 07294110 fffffa80 0853fb50 fffffa80

fffffa80`074fcb10 0000004 0000000 00000001 00000001

fffffa80`074fcb20 0000000 0000000 00000000 00000000

fffffa80`074fcb30 0000000 0000000 00000000 00000000

fffffa80`074fcb30 0000000 0000000 00000000 00000000

kd> ba r8 fffffa80`074fcac0
```

fffffa80`074fcac0 is the current address for the MS\_T120 structure

```
Breakpoint 5 hit
nt!ExpInterlockedPushEntrySList+0x25:
fffff800`026b7545 488d9801000100 lea rbx,[rax+10001h]
```

A breakpoint read is hit on fffffa80`074fcac0

The following picture shows the call stack when the breakpoint read is hit. A call is made to ExFreePoolWithTag, which frees the MS\_T120 channel control structure.

| kd:       | > kb               |    |            |          |           |          |          |                        |           |          |    |                                             |
|-----------|--------------------|----|------------|----------|-----------|----------|----------|------------------------|-----------|----------|----|---------------------------------------------|
| #         | RetAddr            | :  | Args to Ch | nild     |           |          |          |                        |           |          | :  | Call Site                                   |
| 00        | fffff800`027f746d  | :  | 0000000000 | 0000000  | 00000000  | 00000000 | fffffa80 | 074fcad8               | 00000000  | 00000005 | :  | nt!ExpInterlockedPushEntrySList+0x25        |
| <u>01</u> | fffff880`03e915c4  | :  | 0000000000 | 0000000  | fffffa80` | 08783f70 | 00000000 | 63695354               | fffffa80` | 074fcad8 | :  | nt!ExFreePoolWithTag+0x22d                  |
| <u>02</u> | fffff880`03e913a8  | :  | fffffa80`0 | 8597168  | 000000000 | 00000000 | fffffa80 | `074fcac0              | 000000000 | 00000000 | :  | termdd!IcaDereferenceChannel+0xa4           |
| <u>03</u> | fffff880`03e90e01  | :  | fffffa80`0 | 7820940  | 000000000 | 00000000 | fffffa80 | `088e5df6              | fffffa80` | 088e5dee | :  | termdd!IcaChannelInputInternal+0x594        |
| 04        | fffff880`04647f36  | :  | fffff8a0`0 | 335c000  | 00000000  | 00000005 | fffffa80 | `0853fb50              | 00000000  | 00004000 | :  | termdd!IcaChannelInput+0xdd                 |
| <u>05</u> | fffff880`0464f6a2  | :  | 0000000000 | 00000000 | ffff880`  | 03e9418f | 00000000 | 00000002               | 000000000 | 0000002c | 1  | RDPWD!WDW_OnDataReceived+0x32e              |
| <u>06</u> | fffff880`04667a98  | :  | fffff8a0`0 | d565130  | 000000000 | 0000002c | 00000000 | 00000019               | 000000000 | 00000001 | :  | RDPWD!SM_MCSSendDataCallback+0x1ba          |
| <u>07</u> | fffff880`046663d4  | :  | fffff880`0 | 021c2c30 | fffff8a0` | 0332f3a8 | 00000000 | 00000000               | 000000000 | 00000000 | :  | RDPWD!HandleAllSendDataPDUs+0x188           |
| <u>08</u> | fffff880`04665fe4  | :  | 00000000,0 | 000003a  | fffffa80` | 088e5df5 | 00000000 | 00000016               | ffff880`  | 0268215d | :  | RDPWD!RecognizeMCSFrame+0x28                |
| <u>09</u> | fffff880`03e941f8  | :  | fffff8a0`0 | )335c000 | fffffa80` | 07820940 | fffffa80 | `085c8ab0              | ffff880`  | 02680f00 | :  | RDPWD!MCSIcaRawInputWorker+0x3d4            |
| <u>0a</u> | fffff880`02680900  | :  | 00000000,0 | 00000000 | ffff880`  | 021c2db0 | ffff880  | `021c2da8              | 00000000, | 00000000 | :  | termdd!IcaRawInput+0x50                     |
| <u>0b</u> | fffff880`0267fd85  | \$ | fffff800`0 | 2801180  | fffffa80` | 0853fb50 | 00000000 | 00000001               | 000000000 | 00000000 | :  | tssecsrv!CRawInputDM::PassDataToServer+0x2c |
| <u>0c</u> | fffff880`0267f7c2  | :  | fffffa80`0 | 74f8fa8  | fffffa80` | 00000000 | 00000000 | `0000003a              | ffff800`  | 00000000 | :  | tssecsrv!CFilter::FilterIncomingData+0xc9   |
| <u>0d</u> | fffff880`03e941f8  | :  | fffff800`0 | 2801180  | 000000000 | 00000000 | 00000000 | ,00000000              | 00000000, | 00000000 | :  | tssecsrv!ScrRawInput+0x82                   |
| <u>0e</u> | fffff880`032994bd  | :  | fffffa80`0 | 74f8f90  | fffffa80` | 088e5ba8 | 00000000 | 00000000               | fffffa80` | 074f8f90 | :  | termdd!IcaRawInput+0x50                     |
| <u>0f</u> | fffff880`03e94f3e  | :  | fffffa80`0 | 88e5b70  | fffffa80` | 07833070 | fffffa80 | 08599010               | fffffa80` | 07202cb0 | :  | tdtcp!TdInputThread+0x465                   |
| <u>10</u> | fffff880`03e93ae3  | :  | fffffa80`0 | 79e4930  | fffffa80` | 07202cb0 | fffffa80 | `07744 <del>f</del> 00 | fffffa80` | 08599010 | \$ | termdd!IcaDriverThread+0x5a                 |
| <u>11</u> | fffff880`03e929e9  | \$ | fffffa80`0 | 7380820  | ffff880`  | 021c3818 | ffff880  | `021c3820              | 00000000, | 00000000 | :  | termdd!IcaDeviceControlStack+0x827          |
| <u>12</u> | fffff880`03e92689  | :  | 00000000,0 | 00000000 | fffffa80` | 07202cb0 | 00000000 | ,00000000              | fffffa80` | 07380938 | \$ | termdd!IcaDeviceControl+0x75                |
| <u>13</u> | fffff800`0290fd9a  | :  | 00000000,0 | 0000002  | 000000000 | 00000002 | 00000000 | ,00000000              | fffffa80` | 075722d0 | :  | termdd!IcaDispatch+0x215                    |
| <u>14</u> | fffff800`02ad5831  | :  | fffffa80`0 | )75722d0 | fffffa80` | 075722d0 | fffffa80 | `075722d0              | ffff800`  | 02801180 | \$ | nt!IopSynchronousServiceTail+0xfa           |
| <u>15</u> | fffff800`029675d6  | \$ | 0000000000 | 00000000 | 000000000 | 00000000 | 00000000 | .00000000              | 000000000 | 00000000 | з, | nt!IopXxxControlFile+0xc51                  |
| <u>16</u> | fffff800`026bebd3  | :  | 0000000,8  | 30000001 | ffff800`  | 02ab5b46 | 00000000 | ,00000000              | 00000000, | 00000000 | :  | nt!NtDeviceIoControlFile+0x56               |
| <u>17</u> | 00000000`77bc98fa  | \$ | 000007fe`f | 8ae13a8  | 000000000 | 00000000 | 00000000 | ,00000000              | 00000000, | 00000000 | :  | nt!KiSystemServiceCopyEnd+0x13              |
| <u>18</u> | 000007fe`f8ae13a8  | :  | 00000000,0 | 00000000 | 000000000 | 00000000 | 00000000 | ,00000000              | 00000000, | 00000000 | :  | ntdll!ZwDeviceIoControlFile+0xa             |
| <u>19</u> | 000007fe`f8ae2f9e  | :  | 0000000,0  | 00000000 | 000000000 | 80000000 | 00000000 | 00000000               | 00000000, | 00000000 | \$ | ICAAPI!IcaIoControl+0x44                    |
| <u>1a</u> | 00000000`7795570d  | :  | 00000000,0 | 00000000 | 000000000 | 00000000 | 00000000 | 00000000               | 00000000, | 00000000 | \$ | ICAAPI!IcaInputThreadUserMode+0x4e          |
| <u>1b</u> | 00000000° 77bb385d | :  | 0000000000 | 00000000 | 000000000 | 00000000 | 00000000 | 00000000               | 00000000, | 00000000 | :  | kernel32!BaseThreadInitThunk+0xd            |
| <u>1c</u> | 00000000,00000000  | 1  | 0000000000 | 00000000 | 000000000 | 00000000 | 00000000 | 00000000               | 000000000 | 00000000 | 1  | ntdll!RtlUserThreadStart+0x1d               |

We can proceed with "g" until we hit the breakpoint in termdd!IcaChannelInput:

| kd> g              |                |              |                             |                     |
|--------------------|----------------|--------------|-----------------------------|---------------------|
| Breakpoint 3 hit   |                |              |                             |                     |
| termdd!IcaChannel] | [nput+0xd8:    |              |                             |                     |
| fffff880`03e90dfc  | e813000000     | call ter     | mdd!IcaChannelInputInternal | (fffff880`03e90e14) |
| kd> dd fffffa80`0  | 074fcac0       |              |                             |                     |
| fffffa80`074fcac0  | 00000 0000000  | 0e0 00000040 | ) fffff880                  |                     |
| fffffa80`074fcad0  | 02815e40 fffff | 800 0000000  | 0000000                     |                     |
| fffffa80`074fcae0  | 0d561190 fffff | 8a0 00000001 | 0000000                     |                     |
| fffffa80`074fcaf0  | 00000 0000000  | 000 00120010 | 0000000                     |                     |
| fffffa80`074fcb00  | 0ff1d360 fffff | 8a0 0000000  | 0000000                     |                     |
| fffffa80`074fcb10  | 0000003a 00000 | 000 00000002 | 0000000                     |                     |
| fffffa80`074fcb20  | 00000 0000000  | 000 000e0015 | 0000000                     |                     |
| fffffa80`074fcb30  | 02815e40 fffff | 800 012f726e | fffff8a0                    |                     |

Taking a look at the address that holds the MS\_T120 channel control structure, the content looks pretty different.

Furthermore, the call stack shows the call to IcaChannelInput comes from RDPWD!SignalBrokenConnection. The ZDI blog noted this function gets called when the connection terminates.

| kd>       | kb 🛛      |          |     |           |          |           |          |           |          |           |            |                                                  |
|-----------|-----------|----------|-----|-----------|----------|-----------|----------|-----------|----------|-----------|------------|--------------------------------------------------|
| #         | RetAddr   |          | : . | Args to ( | Child    |           |          |           |          |           | :          | : Call Site                                      |
| <u>00</u> | fffff880` | 04665198 | : 1 | fffff8a0` | 0332f1d0 | 000000000 | 00000000 | 000000000 | 00000000 | 000000000 | 00000002 : | : termdd!IcaChannelInput+0xd8                    |
| <u>01</u> | fffff880` | 04642708 | :   | 000000000 | 00000000 | fffffa80` | 00000001 | fffffa80` | 075e0f00 | fffffa80` | 071c24d0 : | : RDPWD!SignalBrokenConnection+0x54              |
| <u>02</u> | fffff880` | 03e90d8f | : 1 | fffffa80` | 07820940 | fffff8a0` | 0335c9d8 | fffffa80` | 085c8ab0 | fffff880` | 06c23100 : | : RDPWD!WDLIB_MCSIcaChannelInput+0x90            |
| <u>03</u> | ffff880`  | 02680633 | :   | 000000000 | d000020d | 000000000 | cdf2e885 | fffffa80` | 085c66e0 | 000000000 | 00000000 : | : termdd!IcaChannelInput+0x6b                    |
| <u>04</u> | ffff880`  | 026800bd | :   | 000000000 | 00000000 | 00000000, | 00001a9c | 000000000 | d000020d | fffffa80` | 085c8ab0 : | : tssecsrv!CDefaultDataManager::Disconnect+0x3f  |
| <u>05</u> | ffff880`  | 0267f4fc | :   | 000000000 | 00000225 | 00000000, | 00000077 | 000000000 | 00001cfd | fffffa80` | 0892d325 : | : tssecsrv!CFilter::FilterOutgoingData+0xfd      |
| <u>06</u> | ffff880`  | 03e9567f | : 1 | fffffa80` | 0892d341 | ffff880`  | 0465cd84 | 000000000 | 00001b13 | 000000000 | 00000001 : | : tssecsrv!ScrRawWrite+0x70                      |
| <u>07</u> | ffff880`  | 03e9418f | :   | 000000000 | 00000002 | 000000000 | 00000001 | 000000000 | 00000000 | ffff900`  | c0111cb4 : | : termdd!IcaCallSd+0x43                          |
| <u>08</u> | ffff880`  | 046497f4 | : 1 | fffff8a0` | 0335c6c0 | ffff880`  | 00000001 | ffff900`  | c0113904 | 00000004` | 00000714 : | : termdd!IcaCallNextDriver+0x5b                  |
| <u>09</u> | ffff880`  | 04648dba | : 1 | fffff8a0` | 0335f000 | 00000000, | 00000003 | 0000001`  | 00000714 | ffff880`  | 04648d08 : | RDPWD!NM_SendData+0xf4                           |
| <u>0a</u> | ffff880`  | 0464bfe8 | : 1 | ffff880`  | 00001c64 | 000000000 | 00000000 | 000000000 | 00001c69 | ffff880`  | 00000001 : | : RDPWD!SM_SendData+0xde                         |
| <u>0b</u> | ffff880`  | 04656345 | :   | 000000000 | 00000714 | 00000000, | 00000020 | 000000000 | 00001c69 | 000000000 | 0000041a : | RDPWD!ShareClass::SC_GetSpaceInPackage+0x90      |
| <u>0c</u> | ffff880`  | 04650a34 | : 1 | ffff900`  | c013ccd0 | ffff900`  | c0600000 | 000000000 | 00bb86c0 | 000000000 | 000007e8 : | : RDPWD!ShareClass::SDGSendSDARectWorker+0x235   |
| <u>0d</u> | ffff880`  | 0464a984 | : 1 | fffff8a0` | 0335f000 | ffff900`  | c0600000 | 000000000 | 00bb86c0 | 000000000 | 000007e8 : | : RDPWD!ShareClass::SDG_SendScreenDataArea+0x26c |
| <u>0e</u> | ffff880`  | 0464ce65 | :   | 01d51667` | 4d10c925 | ffff900`  | c0600000 | 000000000 | 00bb86c0 | ffff960`  | 000007e8 : | RDPWD!ShareClass::UP_SendUpdates+0x2ac           |
| 0f        | fffff880` | 04643384 | :   | 000000000 | 00000000 | fffff8a0` | 0335c000 | fffff880` | 06c24440 | fffff8a0` | 0335f000 : | RDPWD!ShareClass::DCS TimeToDoStuff+0x155        |

We will use "t" command to step into the IcaChannelInputInternal function. Once we're inside the function, we will set a new breakpoint:

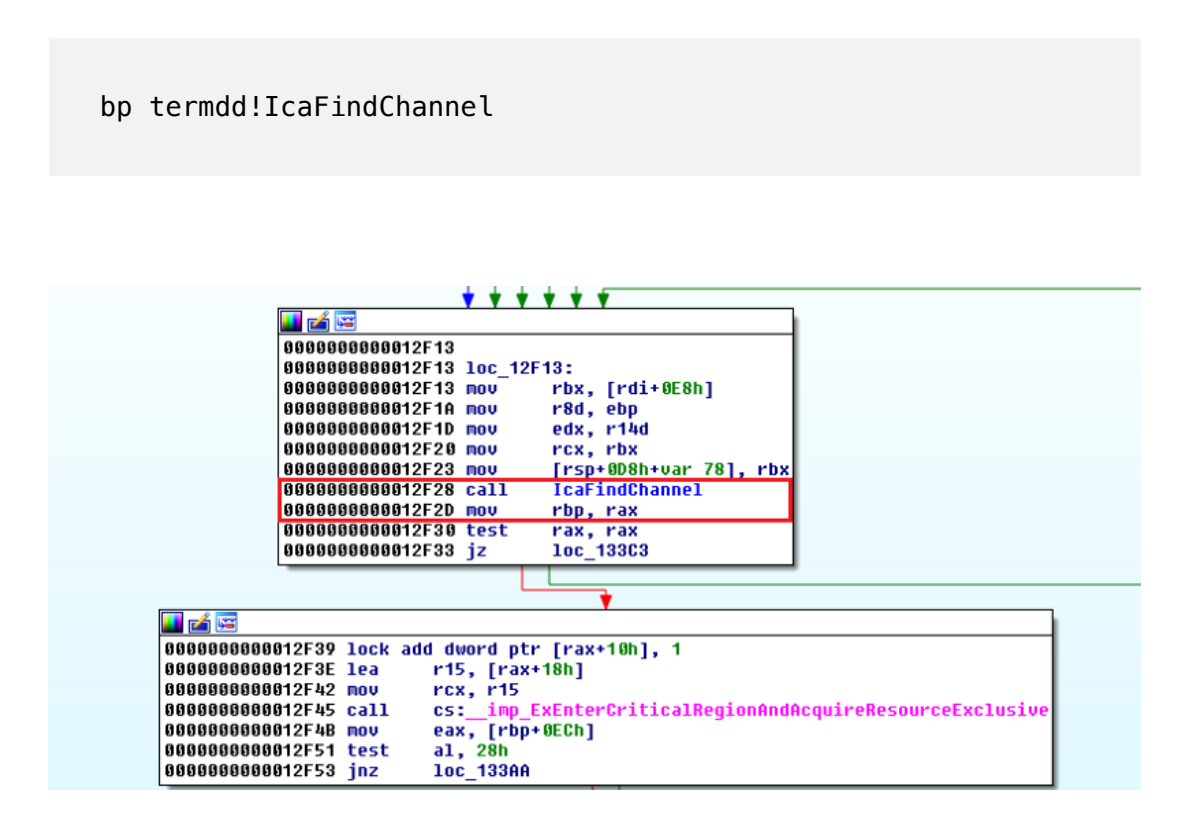

Once we're inside the IcaFindChannel function, use "gu" to step out of it to return back to the IcaChannelInputInternal function:

```
kd> bp termdd!IcaFindChannel
kd≻ g
Breakpoint 1 hit
termdd!IcaFindChannel:
fffff880`036913fc 48895c2408
                                          qword ptr [rsp+8],rbx
                                  mov
kd≻ gu
termdd!IcaChannelInputInternal+0x119:
fffff880`03690f2d 488be8
                                          rbp,rax
                                 mov
kd> dd rax
fffffa80`08cd2ea0 08d1e850 fffffa80 0703f230 fffffa80
fffffa80`08cd2eb0 04150003 e56c6946 00000000 00000000
fffffa80`08cd2ec0 020a0003 6d657347 00000000 00000000
fffffa80`08cd2ed0 08d24560 fffffa80 c01f04e0 fffff900
fffffa80`08cd2ee0 0000001 0000000 00000000 00000000
fffffa80`08cd2ef0 08d24580 fffffa80 08cd2f90 fffffa80
fffffa80`08cd2f00 00000000 0000000 00000000 00000000
fffffa80`08cd2f10 00000000 0000000 00000000 00000000
```

The MS\_T120 object address is different to other MS\_T120 object shown above, as these images are taken aross different debugging session

The rax registers holds the reference to the freed MS\_T120 control channel structure.

As we continue to step through the code, the address at MS\_T120+0x18 is being used as an parameter (rcx) to the ExEnterCriticalRegionAndAcquireResourceExclusive function.

```
kd> p
termdd!IcaChannelInputInternal+0x11c:
fffff880`03690f30 4885c0
                          test rax,rax
kd> p
termdd!IcaChannelInputInternal+0x11f:
                                      termdd!IcaChannelInputInternal+0x5af (fffff880`036913c3)
fffff880`03690f33 0f848a040000 je
kd≻ p
termdd!IcaChannelInputInternal+0x125:
fffff880`03690f39 f083401001 lock add dword ptr [rax+10h],1
kd> p
termdd!IcaChannelInputInternal+0x12a:
fffff880`03690f3e 4c8d7818 lea
                                       r15,[rax+18h]
kd> p
termdd!IcaChannelInputInternal+0x12e:
fffff880`03690f42 498bcf
                                     rcx,r15
                          mov
kd> p
termdd!IcaChannelInputInternal+0x131:
fffff880`03690f45 ff1515710000 call qword ptr [termdd!_imp_ExEnterCriticalRegionAndAcquireResourceExclusive (fffff880`03698060)]
kds dd navi@v10
```

Lets take a look at rcx:

| kd≻ dd rcx        |          |          |          |          |
|-------------------|----------|----------|----------|----------|
| fffffa80`08cd2eb8 | 00000000 | 00000000 | 020a0003 | 6d657347 |
| fffffa80`08cd2ec8 | 00000000 | 00000000 | 08d24560 | fffffa80 |
| fffffa80`08cd2ed8 | c01f04e0 | ffff900  | 00000001 | 00000000 |
| fffffa80`08cd2ee8 | 00000000 | 00000000 | 08d24580 | fffffa80 |
| fffffa80`08cd2ef8 | 08cd2f90 | fffffa80 | 00000000 | 00000000 |
| fffffa80`08cd2f08 | 00000000 | 00000000 | 00000000 | 00000000 |
| fffffa80`08cd2f18 | 00000000 | 00000000 | 00000000 | 00000000 |
| fffffa80`08cd2f28 | 00000000 | 00000000 | 00000000 | 00000000 |

And there we go, if we dereference rcx, it is nothing! So lets step over ExEnterCriticalRegionAndAcquireResourceExclusive and see the result:

fatal system error has occurred.

Debugger entered on first try; Bugcheck callbacks have not been invoked.

A fatal system error has occurred. For analysis of this file, run <u>lanalyze -v</u> nt!RtlpBreakWithStatusInstruction: fffff800`026b7400 cc int kd≻ kb # RetAddr : Args to Child : Call Site 00 fffff800`0276b7d2 : 00000000`c0000005 fffffa80`07504900 00000000`00000065 fffff800`026882a8 : nt!RtlpBreakWithStatusInstruction 01 fffff800`0276c5c2 : fffff880`00000003 00000000`0000000 fffff800`026c0250 00000000`0000003b : nt!KiBugCheckDebugBreak+0x12 03 fffff800`026bef69 : 00000000`0000003b 00000000`c0000005 fffff800`026443ef fffff880`06c21b20 : nt!KeBugCheckEx+0x104 04 fffff800`026be67c : fffff880`03e98a20 fffff880`03e97a5f 00000000`00000000 00000000 : nt!KiBugCheckDispatch+0x69 05 fffff800`026b7edd : fffff960`0037d404 fffff960`0034b0b8 fffff960`00080000 fffff880`06c222b8 : nt!KiSystemServiceHandler+0x7c 06 fffff800`0267b1f5 : fffff800`027c6998 fffff880`06c21458 fffff880`06c222b8 fffff800`0261d000 : nt!RtlpExecuteHandlerForException+0xd 07 fffff800`02797a9e : fffff880`06c222b8 fffff880`06c21b20 fffff880`0000000 00000000`00000003 : nt!RtlDispatchException+0x415 <u>08</u> fffff800`026bf042 : fffff880`06c222b8 fffffa80`074fcad8 fffff880`06c22360 00000000'000000001 : nt!KiDispatchException+0x17e 0a fffff800`026443ef : 00000000`0000000 fffffa80`08599010 fffff880`06c227b8 fffff880`06c227b8 : nt!KiPageFault+0x422 0b fffff800`02645371 : fffffa80`074fcad8 00000000`00000001 00000000`00000000 fffff800`02801180 : nt!ExpCheckForIoPriorityBoost+0xa7 Oc fffff800`0264561f : ffffffff`ffb3b4c0 fffff8a0`0ff1d360 fffffa80`074fcad8 fffff880`06c22790 : nt!ExpWaitForResource+0x8d 0d fffff800`026454ab : fffff880`06c22790 fffffa80`08783d60 fffffa80`074fcac0 00000000`00000018 : nt!ExAcquireResourceExclusiveLite+0x14f 00 fffff880`03e90f4b : fffffa80`08783d60 00000000`0000001f 00000000`00000000 00000000`00000000 : nt!ExEnterCriticalRegionAndAcquireResourceExclusive+0x1b of fffff880`03e90e01 : fffffa80`07820940 00000000'0000000 fffff8a0`0335c000 fffff880`06c22880 termdd!IcaChannelInputInternal+0x137 11 fffff880`04642708 : 00000000`0000000 fffffa80`0000001 fffffa80`075e0f00 fffffa80`071c24d0 : RDPWD!SignalBrokenConnection+0x54 12 fffff880`03e90d8f : fffffa80`07820940 fffff8a0`0335c9d8 fffffa80`085c8ab0 fffff880`06c23100 : RDPWD!WDLIB MCSIcaChannelInput+0x90 13 fffff880`02680633 : 00000000`d000020d 0000000`cdf2e885 fffffa80`085c66e0 00000000`00000000 : termdd!IcaChannelInput+0x6b 14 fffff880`026800bd : 00000000`00000000 00000000`00001a9c 0000000`d000020d fffffa80`085c8ab0 : tssecsrv!CDefaultDataManager::Disconnect+0x3f 15 fffff880`0267f4fc : 00000000`00000225 00000000`0000007 00000000`00001cfd fffffa80`0892d325 : tssecsrv!CFilter::FilterOutgoingData+0xfd